## Mazda NB1 Guia de consulta

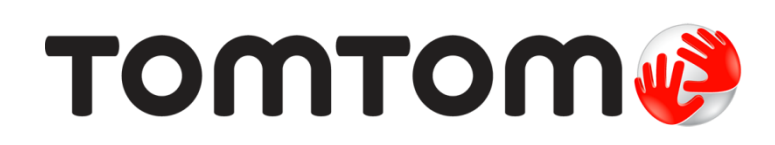

### Conteúdo

| Leia-me primeiro                                             | 7        |
|--------------------------------------------------------------|----------|
| l igar e desligar                                            |          |
| Configuração                                                 | 7        |
| Beceção GPS                                                  |          |
| Ω equipamento não inicia                                     | 7        |
| Cuide bem do seu equipamento                                 |          |
| Mais informações                                             | 8        |
| O contão do momério                                          | 0        |
|                                                              |          |
| Informações sobre o seu cartão de memória                    | 9        |
| Inserir o seu cartão de memória                              | 9        |
| Remover o seu cartão de memória                              | 9        |
| Acerca do TomTom HOME                                        | 9        |
| Instalar o TomTom HOME                                       | 10       |
| Iniciar o seu cartão de memória                              | 10       |
| Atualizar o equipamento                                      | 10       |
| Fazer uma cópia de segurança do seu equipamento de navegação | 11       |
| Aviso de segurança                                           | 13       |
| Definições de segurança                                      |          |
|                                                              |          |
| O Commander                                                  | 14       |
| Acerca do Commander                                          | 14       |
| Utilizar o Commander                                         | 14       |
| Planear um percurso                                          | 16       |
| Planear um percurso                                          |          |
| Resumo do percurso                                           |          |
| Resumo LIVE                                                  |          |
| Selecionar um tipo de percurso                               |          |
| Utilizar as horas de chegada                                 |          |
| Opcões do menu de navegação                                  |          |
| Planear previamente um percurso                              |          |
| Ver informações do percurso                                  | 22       |
| Comando de voz                                               | 24       |
| Comando de vez                                               |          |
|                                                              |          |
| Acerca dos comandos de voz do equipamento de navegação       |          |
| Planear uma viagem utilizando a sua voz                      | 24<br>عد |
| i ianear uttia viayetti utilizatiuo a sua voz                |          |

| A Vista de condução                                         | 28           |
|-------------------------------------------------------------|--------------|
| Acerca da vista de condução                                 | 28           |
| A Vista de conducão                                         |              |
| Símbolos da vista de conducão                               |              |
| 3                                                           |              |
| Tecnologia avançada de indicação de faixa de rodagem        | 30           |
| Acerca da indicação de faixa                                |              |
| Utilizar Indicação de faixa                                 |              |
| Alterar o percurso                                          | 32           |
| Fazer alterações ao seu percurso                            |              |
| Menu alterar percurso                                       |              |
| Acerca dos pontos de passagem                               |              |
| Adicionar o primeiro ponto de passagem ao seu percurso      |              |
| Adicionar mais pontos de passagem ao seu percurso           |              |
| Alterar a ordem dos pontos de passagem                      |              |
| Eliminar um ponto de passagem                               |              |
| Alterar definições de notificação para um ponto de passagem | 35           |
| Reativar um ponto de passagem                               |              |
| Ver mapa                                                    | 37           |
| Informaçãos cobre o visualização do mono                    |              |
| Mormações sobre a visualização do mapa                      | /د۱۵۰۰<br>רכ |
|                                                             | رد۲۵<br>۵۵   |
| Menu do cursor                                              |              |
| Correções do mapa                                           | 41           |
|                                                             |              |
| Sobre o Map Share                                           |              |
| Corrigir um erro do mapa                                    |              |
| lipos de correçoes do mapa                                  | 41           |
| Sons e vozes                                                | 45           |
| Informações sobre os sons e vozes                           | 45           |
| Acerca das vozes artificiais                                | 45           |
| Selecionar uma voz                                          | 45           |
| Ajustar o nível do volume                                   | 45           |
| Definições                                                  | 46           |
| Acerca das definições                                       |              |
| Configurações 2D/3D                                         |              |
| Configurações avancadas                                     | 46           |
| Símbolo de automóvel                                        |              |
| Local de residência                                         |              |
| Favoritos                                                   |              |
|                                                             |              |

| Teclado                                              | 48 |
|------------------------------------------------------|----|
| Criar o seu próprio menu                             | 48 |
| Cores do mapa                                        | 49 |
| Gerir Pls                                            | 49 |
| Repor predefinições                                  | 49 |
| Configurações de planeamento                         | 50 |
| Configurações de segurança                           | 51 |
| Mostrar PI no mapa                                   | 51 |
| Barra de estado                                      | 51 |
| Trocar de mapa                                       | 52 |
| Desligar instruções de voz / Ligar instruções de voz | 52 |
| Unidades                                             | 52 |
| Informação sobre a versão                            | 53 |
| Vozes                                                | 53 |

#### Pontos de Interesse

54

| Informaçãos sobro os Pontos do Intorosso | 54 |
|------------------------------------------|----|
| Criar Pls                                |    |
| Utilizar PIs para planear um percurso    |    |
| Mostrar os Pls no mapa                   |    |
| Telefonar para um Pl                     | 57 |
| Definir avisos para os PIs               | 57 |
| Gerir Pls                                |    |

#### Ajuda

| uda                                                        | 59 |
|------------------------------------------------------------|----|
| Acerca de como obter ajuda                                 | 59 |
| Utilizar a função Ajuda para conduzir até um servico local | 59 |
| Opções do menu Ájuda                                       | 59 |
|                                                            |    |

#### Favoritos

| Informações sobre os Favoritos | 61 |
|--------------------------------|----|
| Criar um Favorito              | 61 |
| Utilizar um Favorito           | 62 |
| Mudar o nome de um Favorito    | 63 |
| Eliminar um Favorito           | 63 |

#### Serviços

64

61

| Acerca dos Serviços LIVE           | 64 |
|------------------------------------|----|
| Aviso de segurança                 | 64 |
| Ativar os Servicos LIVE            | 64 |
| Subscricões dos Servicos LIVE      | 65 |
| Acerca do TomTom Traffic           | 65 |
| Informações sobre a Pesquisa local | 65 |
| Utilizar a pesquisa local          |    |
| Acerca dos Badares de trânsito     |    |
|                                    |    |

#### Trânsito

| Acerca das informações de trânsito           | 67 |
|----------------------------------------------|----|
| Acerca da TamTam Traffia                     |    |
|                                              | 07 |
| Aviso de segurança                           | 67 |
| Utilizar as informações de trânsito          | 67 |
| Minimizar atrasos                            | 68 |
| Facilitar a viagem para o emprego            | 68 |
| Obter mais informações sobre um incidente    | 70 |
| Verificar incidentes de trânsito na sua área | 70 |
| Alterar as definições de trânsito            | 71 |
| Incidentes de trânsito                       | 71 |
| Menu Trânsito                                | 73 |
| Menu Trânsito                                | 73 |

#### Radares de trânsito

#### 74

67

| Importante                                              | 74 |
|---------------------------------------------------------|----|
| Acerca dos Radares de trânsito                          | 74 |
| Avisos de radares de trânsito                           | 74 |
| Alterar a forma como é avisado                          | 75 |
| Símbolos de radares de trânsito                         | 75 |
| Botão Comunicar                                         | 76 |
| Comunicar um novo radar de trânsito ao volante          | 77 |
| Comunicar um novo radar de trânsito a partir de casa    | 77 |
| Comunicar alertas de radares sinalizados incorretamente | 77 |
| Tipos de radares fixos que pode comunicar               | 78 |
| Avisos de radares de verificação da velocidade média    | 78 |
| Menu Radares de trânsito                                | 79 |
|                                                         |    |

#### Zonas de perigo

81

| Acerca das zonas de perigo                         | 81 |
|----------------------------------------------------|----|
| Avisos de zonas de perigo                          |    |
| Alterar a forma como é avisado                     | 81 |
| Botão Comunicar                                    | 82 |
| Comunicar uma nova zona de perigo ao volante       | 82 |
| Comunicar uma nova zona de perigo a partir de casa | 82 |
| Menu Alertas de segurança                          | 82 |
|                                                    |    |

#### Meteorologia

84

86

| Acerca da Meteorologia           |  |
|----------------------------------|--|
| Pedir uma previsão meteorológica |  |
| Tipos de localizações            |  |

#### TomTom HOME

| Acerca do TomTom HOME                | 86 |
|--------------------------------------|----|
| Instalar o TomTom HOME               | 86 |
| Conta MyTomTom                       | 86 |
| Atualizar o equipamento              | 87 |
| Introduzir a função de ajuda do HOME | 88 |
| 5 .                                  |    |

| Apoio ao cliente                                         | 89 |
|----------------------------------------------------------|----|
| Obter ajuda para utilizar o seu equipamento de navegação |    |
| Estado e Informações                                     | 89 |
| Adenda                                                   | 90 |
| Avisos de Copyright                                      | 93 |
| Avisos de Copyright                                      | 94 |

### Leia-me primeiro

#### Ligar e desligar

O seu Mazda NB1 liga quando o motor do automóvel arranca e desliga automaticamente quando o motor do seu veículo é desligado.

Até ser estabelecida uma ligação entre o automóvel e o Mazda NB1, o ecrã apresenta informações relacionadas com áudio, e o botão **NAV** no ecrã principal está inativo. Em alguns casos, o equipamento de navegação poderá reiniciar quando ligar o automóvel. Se isto acontecer, prima o botão **NAV**. É apresentado um ecrã preto e poderá demorar até 30 segundos para que surja o ecrã principal.

Em condições de temperatura extremas, o equipamento de navegação poderá não iniciar. Quando a temperatura atingir novamente a normalidade, o equipamento deverá iniciar. Se o equipamento não iniciar automaticamente nesta situação, pare o motor do automóvel e ligue-o novamente.

**Nota**: em alguns casos, o seu sistema de navegação poderá reiniciar ao rodar a sua chave na ignição de ACC-ON para a posição de arranque do motor. Se for esse o caso, poderá demorar até 30 segundos para que surja o ecrã principal no sistema de navegação.

#### Configuração

**Importante**: tenha atenção para selecionar o idioma correto, dado que o idioma que escolher será utilizado em todos os textos apresentados no ecrã.

Quando ligar o seu equipamento pela primeira vez, tem de responder a algumas perguntas para o configurar. Responda às perguntas tocando no ecrã.

#### **Receção GPS**

Quando ligar o seu equipamento de navegação Mazda NB1 pela primeira vez, este pode precisar de alguns minutos para determinar a sua posição GPS e apresentar a sua localização atual no mapa. Posteriormente, a sua posição será localizada muito mais rapidamente. O normal será demorar apenas alguns segundos.

Nas áreas em que não seja possível a receção GPS, como túneis, a sua localização poderá não ser precisa.

**Importante**: a antena GPS está situada no tablier. Por esse motivo, não coloque objetos sobre o mesmo.

#### O equipamento não inicia

Em casos raros, o seu módulo de navegação TomTom poderá não iniciar corretamente ou poderá deixar de responder aos seus toques. Por exemplo, se a temperatura do equipamento for demasiado elevada ou baixa, o sistema encerra.

Em circunstâncias raras, poderá ter de reiniciar o seu equipamento de navegação. Para reiniciar o seu equipamento, desligue o motor do automóvel e, em seguida, remova o cartão de memória. Reinsira o cartão de memória e ligue novamente o motor do automóvel.

#### Cuide bem do seu equipamento

É importante cuidar do seu equipamento, conforme se segue:

- O seu equipamento não foi concebido para ser utilizado em temperaturas extremas e uma exposição a essas condições poderá provocar danos irreversíveis.
- Nunca abra a caixa do seu equipamento. Esta ação pode ser perigosa e anulará a garantia.

**Importante:** se vender o seu automóvel, deverá primeiro eliminar todas as informações pessoais do seu equipamento de navegação. Para remover as suas informações pessoais, toque em **Definições** e, em seguida, toque em **Repor predefinições**.

#### Mais informações

O Website da TomTom disponibiliza muitas informações adicionais sobre o seu equipamento. Siga a ligação abaixo para procurar outros documentos úteis (apenas em inglês):

Leitura adicional

### O cartão de memória

#### Informações sobre o seu cartão de memória

É fornecido um cartão de memória com o seu sistema de navegação. O mesmo inclui um mapa do seu grupo de países.

As atualizações são produzidas regularmente pela TomTom, particularmente para mapas e serviços, como radares de trânsito. Estas atualizações apenas estão disponíveis para descarregamento, se inserir o cartão de memória do seu sistema de navegação num computador ligado à internet.

Assim que o seu novo veículo é entregue, se uma versão mais recente do seu mapa estiver disponível dentro de 60 dias após a primeira utilização do seu equipamento de navegação, pode descarregar esse mapa gratuitamente.

**Importante**: para usufruir da Garantia do mapa mais recente, terá de verificar se existe um novo mapa disponível dentro do período de 60 dias e só tem direito a descarregar o mapa gratuito uma vez.

#### Inserir o seu cartão de memória

Para inserir o seu cartão de memória no Mazda NB1 no seu automóvel, faça o seguinte:

- 1. Desligue a ignição do automóvel para que o sistema de navegação se desligue.
- Insira o cartão de memória, manuseando-o cuidadosamente e verificando que o mesmo é colocado na posição correta.

**Nota:** utilize apenas o seu cartão de memória para operar e atualizar o seu sistema de navegação. Não insira o cartão de memória noutro veículo ou noutro equipamento, como uma câmara.

#### Remover o seu cartão de memória

- 1. Empurre o cartão de memória com cuidado.
- 2. Remova o cartão de memória, manuseando-o cuidadosamente.

#### Acerca do TomTom HOME

Ao utilizar o TomTom HOME, pode registar-se e gerir o seu Mazda NB1 para receber atualizações gratuitas e adquirir novos serviços. É aconselhável ligar-se regularmente ao HOME para que possa:

- Descarregar gratuitamente o mais recente mapa disponível para o seu equipamento, ligando-se ao TomTom HOME no prazo de 60 dias após a compra do seu equipamento.
- Descarregar atualizações gratuitas para o seu equipamento, incluindo atualizações do Map Share e outros serviços incluídos no seu produto.
- Adicionar novos conteúdos ao seu equipamento, como mapas, vozes e Pls e ainda comprar serviços TomTom e gerir as suas subscrições.

- Partilhar as suas correções do mapa e outros conteúdos com a comunidade TomTom.
- Fazer e repor cópias de segurança do seu equipamento.

Ao utilizar o HOME, pode obter ajuda para o que estiver a fazer a partir da Ajuda do HOME. Pode também ficar a saber mais sobre tudo o resto que o HOME pode fazer por si.

**Sugestão:** recomendamos a utilização de uma ligação à internet de banda larga sempre que se ligar ao HOME.

#### Instalar o TomTom HOME

Os passos abaixo referem-se ao Internet Explorer em Windows XP. Se estiver a utilizar outro browser ou sistema operativo, visite <u>tomtom.com/support</u> para obter mais informações.

Para instalar o TomTom HOME no seu computador, faça o seguinte:

- 1. Ligue o seu computador à Internet.
- 2. Clique na ligação abaixo para descarregar a versão mais recente do TomTom HOME: tomtom.com/getstarted
- 3. Recomendamos o descarregamento do ficheiro para o seu computador, clicando em Guardar.
- Assim que o descarregamento estiver concluído, clique em Abrir.
  Se fechar acidentalmente a janela de conclusão do descarregamento, localize o ficheiro TomTomHOME2winlatest.exe no seu computador e faça duplo clique sobre o mesmo.
- 5. Se surgir um aviso de segurança, clique em **Executar**.
- Clique em Seguinte e, em seguida, em Instalar. Dá-se início à instalação.
- 7. Assim que a instalação estiver concluída, clique em Terminar.

#### Iniciar o seu cartão de memória

Para utilizar um cartão de memória novo ou vazio com o TomTom HOME, esse cartão tem de ser iniciado para que o HOME consiga detetá-lo. Para iniciar o seu cartão, faça o seguinte:

- 1. Ligue o automóvel e o seu Mazda NB1.
- Prima o botão NAV para mudar para o modo de navegação.
  É apresentado o ecrã de navegação.
- 3. Insira o novo cartão de memória no seu Mazda NB1.
- 4. Aguarde alguns segundos para que o cartão possa ser iniciado pelo seu Mazda NB1.
- Retire o cartão do seu Mazda NB1 e insira-o no leitor de cartões ligado ao computador.
  O seu cartão novo está agora pronto a ser utilizado com o TomTom HOME.

#### Atualizar o equipamento

Antes de começar, certifique-se de que efetuou uma cópia de segurança do seu equipamento ou cartão de memória. Para obter mais informações, consulte <u>Fazer uma cópia de segurança do seu equipamento de navegação</u>.

Pode verificar atualizações para os seus mapas, serviços e para uma vasta gama de outros conteúdos gratuitos ou conteúdos para aquisição. As instruções abaixo descrevem como atualizar a aplicação da TomTom no seu equipamento.

**Nota**: os Serviços LIVE não estão disponíveis em todos os países ou regiões e nem todos os Serviços LIVE estão disponíveis em todos os países ou regiões. Poderá ser possível utilizar os Serviços LIVE quando viaja no estrangeiro. Para obter mais informações sobre os serviços disponíveis, vá a <u>tomtom.com/services</u>.

Para verificar uma versão da aplicação atualizada, faça o seguinte:

- 1. Insira o seu cartão de memória no leitor de cartões ligado ao seu computador.
- 2. Aguarde que o TomTom HOME inicie.
- 3. Se o HOME não verificar as atualizações automaticamente, clique em **Atualizar o meu equi**pamento no menu do HOME.

Nota: se pretende instalar uma aplicação que tenha descarregado anteriormente, clique em Adicionar Trânsito, Vozes, Radares de trânsito, etc. e, em seguida, clique em Itens no meu computador.

- 4. Se uma nova aplicação estiver disponível, a mesma encontra-se listada no ecrã seguinte.
- Certifique-se de que a nova aplicação está selecionada e clique em Descarregar atualizações.
  O HOME descarrega os conteúdos selecionados.
- 6. Em seguida, o HOME instala os conteúdos selecionados no seu cartão de memória.
- 7. Clique em Concluído.
- 8. Clique em **Equipamento > Desligar equipamento**. Depois já pode desligar o seu cartão do computador.

#### Fazer uma cópia de segurança do seu equipamento de navegação

A forma mais fácil de fazer uma cópia de segurança de todos os conteúdos do seu equipamento de navegação TomTom é através do TomTom HOME. Pode fazer uma cópia de segurança do seu equipamento e guardá-la no computador. Quando faz uma nova cópia de segurança, a antiga é substituída.

1. Insira o seu cartão de memória no leitor de cartões ligado ao seu computador.

O TomTom HOME inicia automaticamente.

Sugestão: se o TomTom HOME não iniciar, siga um dos procedimentos seguintes:

Windows: clique no menu Iniciar e vá a Todos os programas > TomTom e, em seguida, clique em TomTom HOME.

**Mac**: no menu do Finder, clique em Ir, escolha **Aplicações** e, em seguida, faça duplo clique sobre **TomTom HOME**.

- 2. Clique em Fazer cópia de segurança e repor.
- 3. Clique em Fazer cópia de segurança do meu equipamento.
- Clique em Fazer cópia de segurança agora.
  O HOME efetua uma cópia de segurança do seu equipamento, fazendo uma cópia de segurança dos conteúdos do seu cartão de memória.
- 5. Aguarde até o HOME concluir a cópia de segurança e, em seguida, clique em Concluído.

Para saber onde o HOME guarda as suas cópias de segurança, siga um dos procedimentos seguintes:

**Windows**: clique em **Ferramentas > Preferências do TomTom HOME** e, em seguida, selecione o separador **Preferências de pastas**.

Mac: clique em TomTom HOME > Preferências... e, em seguida, selecione o separador Preferências de pastas.

Para restaurar uma cópia de segurança, clique em **Fazer cópia de segurança e Repor** no menu do HOME e, em seguida, clique em **Restaurar o meu equipamento**.

### Aviso de segurança

Alguns equipamentos de navegação contêm um módulo GSM/GPRS que pode interferir com aparelhos elétricos, como estimuladores cardíacos (pacemakers), aparelhos auditivos e equipamento aeronáutico.

A interferência com estes aparelhos poderá pôr em risco a sua saúde, vida e as de terceiros.

Se o seu equipamento incluir um módulo GSM/GPRS, não o utilize perto de unidades elétricas desprotegidas nem em áreas onde a utilização de telemóveis é proibida, como é o caso de hospitais e aeronaves.

#### Definições de segurança

Recomendamos a utilização das definições de segurança para tornar a sua condução o mais segura possível.

Estas são algumas das opções incluídas nas definições de segurança:

- Mostrar os lembretes de segurança
- Avisar quando conduzir mais depressa que o permitido

Se o seu equipamento for compatível com comandos de voz, pode conduzir com maior segurança utilizando os comandos de voz para controlar o equipamento de navegação.

### **O** Commander

#### Acerca do Commander

O Commander é um equipamento de entrada localizado junto ao apoio para braços do seu automóvel na consola central.

Tem um manípulo no centro, que pode mover da seguinte forma:

- Prima.
- Rodar para a esquerda ou direita.
- Incline para cima ou para baixo.
- Incline para a esquerda ou para a direita.

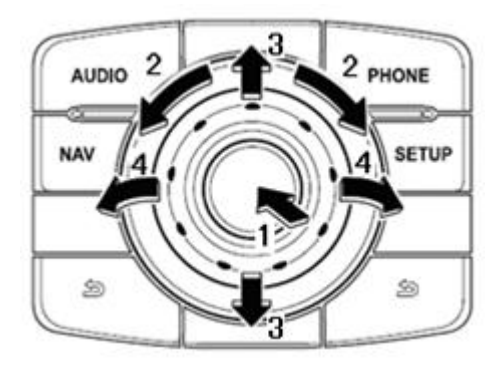

O Commander tem também seis botões à volta do manípulo central. Os botões são: AUDIO, NAV, PHONE, SETUP e (BACK)(PARA TRÁS).

Os botões AUDIO, NAV, PHONE e SETUP funcionam como os botões do rádio.

O botão (BACK) (VOLTAR) é utilizado para regressar ao ecrã anterior.

#### **Utilizar o Commander**

- 1. Pressionar seleciona um item em particular, por exemplo, o controlo de volume quando focado no painel central da barra de estado na Vista de condução. Liga ou desliga os itens.
- 2. Rodar para a esquerda ou direita opera cursores de controlo, tais como o controlo de volume e aumento/diminuição do zoom na vista de condução.
- 3. Inclinar para cima ou para baixo move o foco entre as diferentes áreas do ecrã ou em redor do mapa durante a navegação.
- 4. Inclinar para a esquerda ou para a direita alterna entre páginas num menu ou entre separadores num ecrã.

#### Exemplos de como realizar tarefas comuns através do Commander

 Para aceder ao menu Principal a partir da Vista de condução, empurre o manípulo para dentro.

- Para aumentar ou diminuir o zoom na Vista de condução, rode o manípulo para a direita ou para a esquerda.
- Quando focado no mapa na Vista de condução, incline para a direita para aceder ao menu de trânsito.
- Quando focado no mapa na Vista de condução, incline para a esquerda para aceder ao menu rápido e ao botão do microfone dos comandos de voz.
- Quando focado no mapa na Vista de condução, incline para baixo para aceder ao controlo de volume no painel central da barra de estado.
- Para aceder à Vista de condução a partir do menu Principal, incline o manípulo para baixo até estar focado no botão Concluído e prima-o.
- Para alternar entre letras no ecrã do teclado, incline para a direita ou para a esquerda. Incline para cima ou para baixo para mover para a letra acima ou abaixo. Também pode rodar para a esquerda ou direita para alternar entre letras.

### **Planear um percurso**

#### Planear um percurso

**Importante**: no interesse da segurança rodoviária e para reduzir as distrações enquanto conduz, deve sempre planear o percurso antes de iniciar a sua viagem.

Para planear um percurso no seu Mazda NB1, faça o seguinte:

1. Toque no ecrã para abrir o Menu principal.

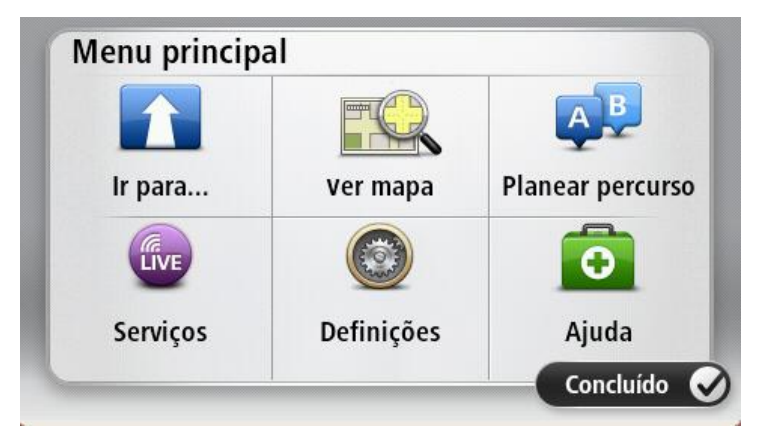

- 2. Toque em Ir para ou Conduzir até.
- 3. Toque em Morada.

Pode alterar a configuração de país ou estado tocando na bandeira antes de selecionar uma cidade.

4. Introduza o nome da localidade ou cidade ou o código postal.

**Sugestão**: em vez de digitar a morada, toque no botão do microfone para introduzir a morada falando para o seu Mazda NB1.

As localidades com nomes semelhantes são apresentadas na lista enquanto digita.

Quando a cidade ou localidade correta aparece na lista, toque no nome para selecionar o destino.

| Loca       | lidade/      | Código | posta | al: Am | 1   |     |    |   | $\bigcirc$   |
|------------|--------------|--------|-------|--------|-----|-----|----|---|--------------|
| Ams<br>Ams | sterda<br>en | am     |       |        |     |     |    |   | T            |
| Q          | W            | Ε      | R     | Т      | Y   | U   | Ι  | 0 | Р            |
| 4          | 4 5          | 5 [    | )     | FC     | 5 H | 4 . | Jŀ | ( | L            |
| •          | Z            | Х      | C     | V      | В   | N   | М  | - | $\leftarrow$ |
| ٩          | 123          |        |       | L      |     | 1   |    | ţ |              |

5. Introduza o nome da rua.

As estradas com nomes semelhantes são apresentadas na lista enquanto digita. Quando a rua correta aparece na lista, toque no nome para selecionar o destino.

| Rua:       | Ro           |        |        |     |     |    |   |   |   |
|------------|--------------|--------|--------|-----|-----|----|---|---|---|
| Rok<br>Rob | in<br>bert ( | ijfers | straat | t   |     |    |   |   | T |
| Q          | W            | Ε      | R      | Т   | Y   | U  | Ι | 0 | Р |
| 4          | 4 S          | 5 C    | )      | F ( | 5 H | ┥. | J | < | L |
| •          | Z            | Х      | C      | V   | В   | N  | М | - | ~ |
| ⊜          | 123          |        |        | L   |     |    | 1 | ÷ |   |

6. Insira o número de porta e depois toque em Concluído.

| Número de porta: |                      |   |   |   |      |
|------------------|----------------------|---|---|---|------|
|                  |                      | 1 |   |   |      |
| 1                | 2                    | 3 | 4 | 5 |      |
| 6                | 7                    | 8 | 9 | 0 | ÷    |
| ٩                | Cruzamento Concluído |   |   |   | uído |

7. A localização é exibida no mapa. Toque em **Selecionar** para continuar ou em **Voltar** para introduzir outra morada.

**Sugestão**: se pretender que o seu destino seja um parque de estacionamento, toque em **Parque de estacionamento** e selecione uma localização a partir da lista de parques próximos do seu destino.

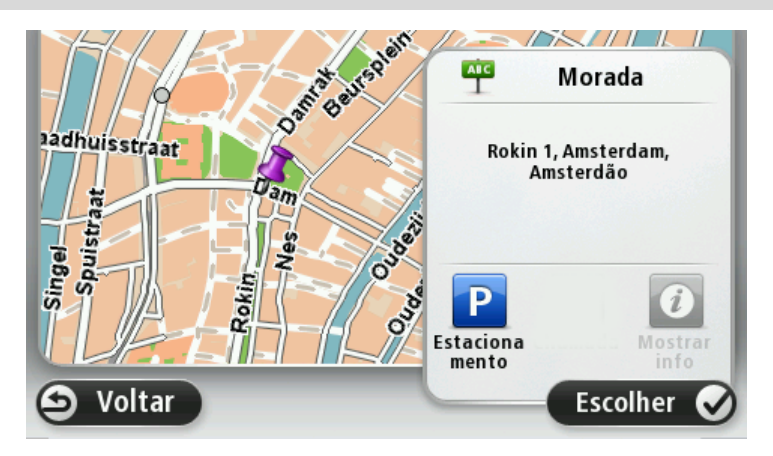

Quando o novo percurso for mostrado, toque em Concluído.
 Para obter mais informações sobre o percurso, toque em Detalhes.

Para alterar o seu percurso, por exemplo, para passar por uma localização em particular ou para selecionar um novo destino, toque em **Alterar percurso**.

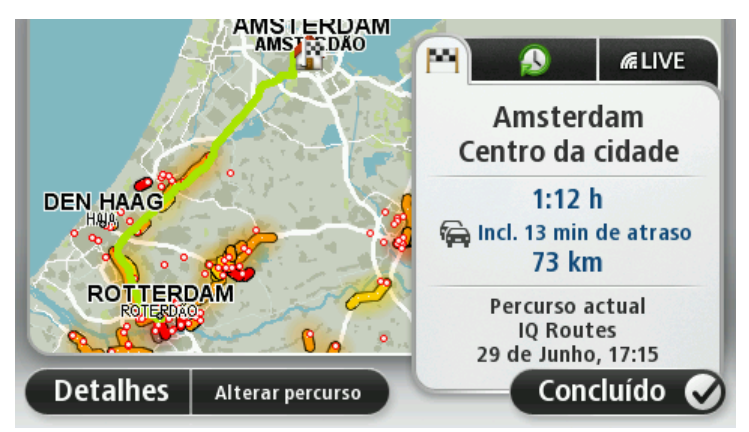

O seu começa a guiá-lo até ao destino através de instruções de voz e indicações visuais no ecrã.

#### Resumo do percurso

O resumo do percurso apresenta uma visão geral do percurso, a distância restante até ao destino e o tempo de viagem restante previsto.

Para ver o resumo do percurso, toque no painel do lado direito da barra de estado na vista de condução ou toque em **Ver percurso** no Menu principal e, depois, em **Mostrar resumo do per-curso**.

Se tiver o TomTom Traffic ou um recetor RDS-TMC, o resumo do percurso apresenta ainda informações de trânsito sobre atrasos no percurso.

**Nota**: para utilizar um serviço de informações de trânsito da TomTom, poderá necessitar de uma subscrição ou um recetor. Os serviços de trânsito não estão disponíveis em todos os países ou regiões. Para obter mais informações, vá a <u>tomtom.com/services</u>.

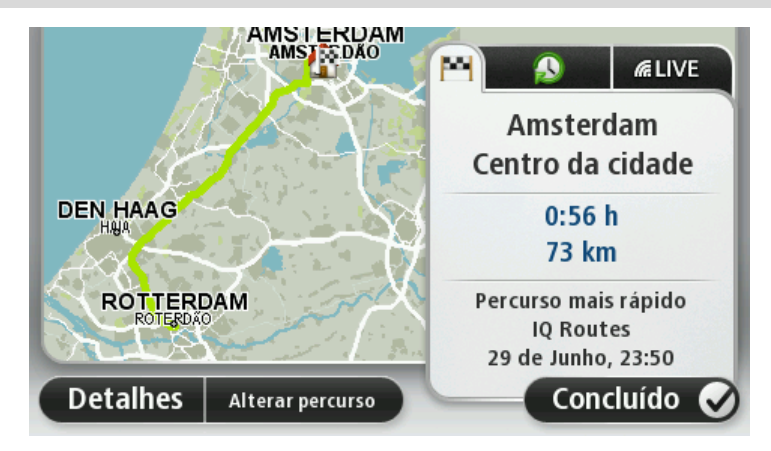

#### **Resumo LIVE**

O resumo LIVE apresenta as informações dos Serviços LIVE no seu percurso.

Para visualizar as informações do resumo LIVE, toque no separador LIVE no ecrã de resumo do percurso. Toque em qualquer um dos painéis para obter informações mais detalhadas.

| isito no percurso<br>3 min de atraso<br>1 incidente, 400 m |                                                                                                    |
|------------------------------------------------------------|----------------------------------------------------------------------------------------------------|
| rinciacince, 400 m                                         |                                                                                                    |
| ares de trânsito<br>6 fixos no percurso                    |                                                                                                    |
| tempo faz no destino<br>7º - 18º C<br>Enublado             |                                                                                                    |
| Concluído                                                  |                                                                                                    |
|                                                            | ares de trânsito<br>6 fixos no percurso<br>tempo faz no destino<br>7º - 18º C<br>Enublado<br>Concluído |

Os painéis do separador LIVE mostram as seguintes informações:

- Trânsito no percurso toque neste painel para ver informações detalhadas sobre atrasos no trânsito e outros incidentes no seu percurso.
- Radares de trânsito ou Zonas de perigo toque neste painel para abrir o menu dos Radares de trânsito ou Zonas de perigo. Pode então comunicar um radar de trânsito ou zona de perigo ou alterar as suas definições para os alertas.
- Meteorologia toque neste painel para ver as mais recentes previsões meteorológicas.

**Nota**: os Serviços LIVE não estão disponíveis em todos os países ou regiões e nem todos os Serviços LIVE estão disponíveis em todos os países ou regiões. Poderá ser possível utilizar os Serviços LIVE quando viaja no estrangeiro. Para obter mais informações sobre os serviços disponíveis, vá a <u>tomtom.com/services</u>.

#### Selecionar um tipo de percurso

Sempre que planeia um percurso, pode escolher que lhe seja perguntado o tipo de percurso que pretende planear. Para fazê-lo, toque em **Definições** e, depois, em **Planeamento de percursos**. Em seguida, toque em **Perguntar-me sempre que inicio planeamento**.

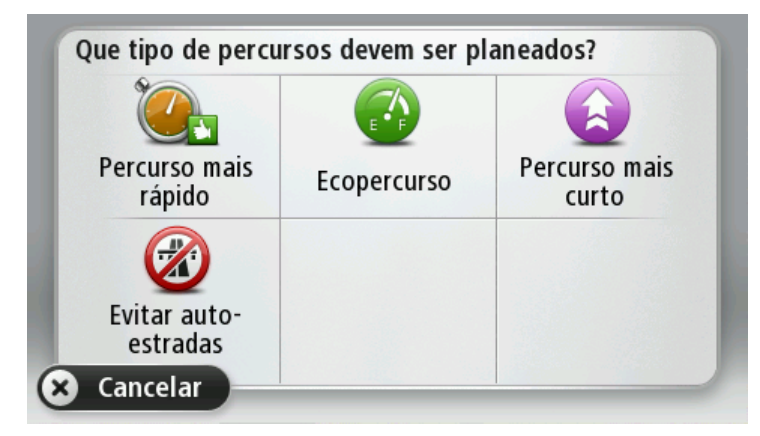

Os tipos de percurso à escolha são os seguintes:

- Percurso mais rápido o percurso que demora menos tempo.
- Ecopercurso o percurso mais eficiente em termos de consumo de combustível para a sua viagem.

- Percurso mais curto a distância mais curta entre as localizações que escolheu. Este pode não ser o percurso mais rápido, especialmente se o percurso mais curto passar por uma cidade ou localidade.
- Evitar autoestradas um percurso que evita autoestradas.

#### Utilizar as horas de chegada

Pode configurar o seu equipamento Mazda NB1 para que este lhe pergunte se pretende chegar a uma hora específica quando planear um percurso.

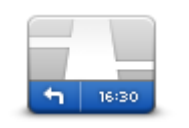

Toque em **Barra de estado** no menu Definições para ativar ou desativar as indicações de hora de chegada.

Para ativar as notificações da hora de chegada, selecione Diferença.

Barra de estado

Depois de planear um percurso, toque em **SIM** para introduzir a hora de chegada preferida.

O seu equipamento calcula a hora de chegada e mostra se vai chegar a horas.

Também pode usar esta informação para calcular a hora a que deve sair. Se o seu equipamento mostrar que chegará com 30 minutos de antecedência, pode aguardar e partir 30 minutos mais tarde.

A hora de chegada está constantemente a ser recalculada durante a viagem. A barra de estado mostra se vai chegar a horas ou se está atrasado(a), conforme se mostra a seguir:

| +55 <sup>min</sup> | Vai chegar 55 minutos antes da hora de chegada inserida.                                                                    |  |  |  |  |
|--------------------|----------------------------------------------------------------------------------------------------|--|--|--|--|
|                    | Se a hora prevista de chegada for antecipada mais de cinco minutos<br>relativamente à hora inserida, ela é exibida a verde. |  |  |  |  |
| +3 <sup>min</sup>  | Vai chegar 3 minutos antes da hora de chegada inserida.                                                                     |  |  |  |  |
|                    | Se a hora prevista de chegada for antecipada em menos de 5 minutos à<br>que foi inserida, ela é exibida a amarelo.          |  |  |  |  |
| -19 <sup>min</sup> | Vai chegar 19 minutos atrasado.                                                                                             |  |  |  |  |
|                    | Se a hora prevista de chegada ultrapassar a hora inserida, ela será<br>exibida a vermelho.                                  |  |  |  |  |

#### Opções do menu de navegação

Ao tocar em **Ir para** ou **Conduzir até**, pode definir o seu destino de várias formas e não apenas introduzindo a morada. As outras possibilidades são as seguintes:

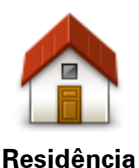

Toque neste botão para ir para o seu local de residência. É provável que este botão seja o mais utilizado.

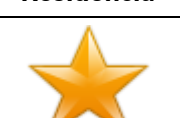

Favorito

Toque neste botão para selecionar um Favorito como destino.

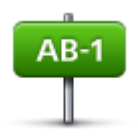

Toque neste botão para introduzir uma morada como destino.

#### Morada

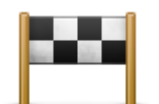

Toque neste botão para escolher o seu destino a partir da lista de locais recentemente usados como destino.

Destino recente

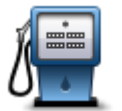

Toque neste botão para ir para um Ponto de interesse (PI).

#### Ponto de Interesse

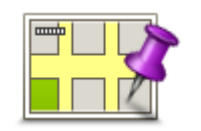

Toque neste botão para selecionar um ponto no mapa como destino utilizando o Navegador do mapa.

Ponto no mapa

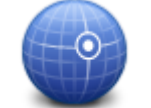

Toque neste botão para introduzir um destino utilizando coordenadas de latitude e longitude.

#### Latitude Longitude

|                | Toque neste botão para utilizar a opção Pesquisa local no TomTom<br>Places que o ajuda a procurar lojas e empresas na sua localização atual e<br>nas proximidades. |
|----------------|----------------------------------------------------------------------------------------------------|
| Pesquisa local | Pode procurar lojas e empresas próximas de si, próximas do seu desti-<br>no, próximas de qualquer outro destino ou numa localidade.                                |
|                | Por exemplo, se procura uma piscina próxima da sua localização atual,<br>introduza "piscina" e escolha o melhor resultado da pesquisa.                             |
|                | Nota: disponível apenas em equipamentos LIVE.                                                                                                    |

#### Planear previamente um percurso

Pode utilizar o seu Mazda NB1 para planear um percurso antecipadamente, selecionando o ponto de partida e o destino.

Eis mais algumas razões para planear um percurso antecipadamente:

- Saber quanto tempo pode durar uma viagem antes de partir.
- Pode ainda comparar tempos de viagem para o mesmo percurso em diferentes horas do dia e em diferentes dias da semana. O seu Mazda NB1 utiliza a tecnologia IQ Routes para planear um percurso. O IQ Routes calcula os percursos utilizando as velocidades médias reais medidas em estrada.
- Estudar o percurso de uma viagem que está a planear.
- Verificar um percurso para alguém que vem visitá-lo e explicar-lhe pormenorizadamente o caminho.

Para planear um percurso antecipadamente, proceda da seguinte forma:

- 1. Toque no ecrã para abrir o Menu principal.
- 2. Toque no botão da seta para passar ao ecrã seguinte do menu e depois em Planear percurso.

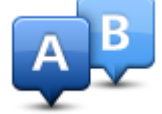

Este botão é exibido quando não existe um percurso planeado no seu Mazda NB1.

- 3. Selecione o ponto de partida para a sua viagem da mesma forma que selecionaria o destino.
- 4. Defina o destino da viagem.
- 5. Se as definições de planeamento do percurso estiverem definidas para **Perguntar-me sempre que inicio planeamento**, selecione o tipo de percurso que pretende planear:
  - Percurso mais rápido o percurso que demora menos tempo.
  - Ecopercurso o percurso mais eficiente em termos de consumo de combustível para a sua viagem.
  - Percurso mais curto a distância mais curta entre as localizações que escolheu. Este pode não ser o percurso mais rápido, especialmente se o percurso mais curto passar por uma cidade ou localidade.
  - Evitar autoestradas um percurso que evita autoestradas.
- 6. Selecione a data e a hora a que fará a viagem que está a planear.

O seu Mazda NB1 utiliza o IQ Routes para calcular o melhor percurso possível nesse momento. Esta função é útil para se saber quanto tempo demora uma viagem a horas diferentes do dia ou em diferentes dias da semana.

O Mazda NB1 planeia o percurso entre duas localizações por si selecionadas.

#### Ver informações do percurso

Pode aceder a estas opções relativamente ao último percurso que planeou tocando em **Ver percurso** no menu principal ou no botão **Detalhes** no ecrã de resumo do percurso.

Depois pode selecionar uma das seguintes opções:

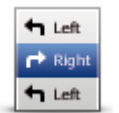

Toque neste botão para obter uma lista de todas as instruções de condução desse percurso.

Isto é muito útil quando precisa de explicar o percurso a outra pessoa.

Mostrar instruções

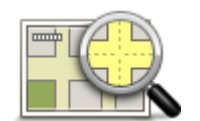

Toque neste botão para obter uma visão geral do percurso utilizando o Navegador do mapa.

Mostrar mapa do percurso

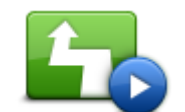

Toque neste botão para ver uma demonstração da viagem. Pode interromper a demonstração em qualquer momento tocando no ecrã.

#### Mostrar demonstração do percurso

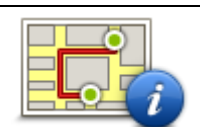

Toque neste botão para abrir o ecrã com o resumo do percurso.

#### Mostrar resumo do percurso

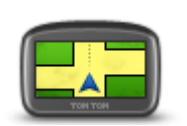

Mostrar destino

Toque neste botão para pré-visualizar o seu destino. Pode navegar até um parque de estacionamento próximo do seu destino e ver as informações disponíveis sobre o seu destino, por exemplo, o número de telefone.

Toque neste botão para ver todos os incidentes de trânsito no seu

percurso.

Mostrar trânsito no percurso

**Nota**: este botão só é exibido se o seu equipamento estiver associado a uma subscrição de trânsito ou tiver um recetor RDS-TMC. As informações de trânsito não estão disponíveis em todos os países ou regiões. Para obter mais informações sobre os serviços informativos de trânsito da TomTom, vá a <u>tomtom.com/services</u>.

### Comando de voz

#### Comando de voz

Existem dois tipos de comandos de voz.

O primeiro tipo é fornecido pela Mazda e pode consultar informações sobre o mesmo no guia fornecido com o seu automóvel.

O segundo é fornecido pelo seu equipamento de navegação e pode utilizá-lo para planear percursos e controlar outras funções do mesmo. Pode fazê-lo tocando inicialmente no ecrã do equipamento de navegação.

Acerca dos comandos de voz do equipamento de navegação

**Nota**: o comando de voz não é suportado por todos os equipamentos nem em todos os idiomas.

Em vez de tocar no ecrã para controlar o seu Mazda NB1, pode utilizar a voz para controlar o Mazda NB1.

Por exemplo, para aumentar o volume do seu Mazda NB1, pode dizer "Aumentar volume" ou "Volume 50%".

Para ver a lista dos comandos disponíveis, toque em **Ajuda** no Menu principal, de seguida em **Manuais do produto** e depois em **O que posso dizer**.

**Importante**: o Comando de voz requer uma voz artificial. Quando o seu Mazda NB1 não tem vozes artificiais instaladas, não poderá utilizar esta funcionalidade.

Para selecionar uma voz artificial, toque em **Vozes** no menu das Configurações, depois toque em **Alterar voz** e selecione uma voz artificial.

#### Utilizar o comando de voz

Por predefinição, o comando de voz é ativado se for suportado pelo idioma selecionado.

O exemplo que se segue mostra como utilizar o comando de voz para planear uma viagem até à sua residência:

1. Toque no botão do microfone na vista de condução para ativar o microfone.

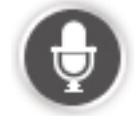

É apresentado um ecrã com exemplos de comandos que pode dizer.

Toque em **Ajuda** no Menu principal, em **Manuais do produto** e, em seguida, em **O que posso dizer** para ver uma lista completa de comandos que pode dizer.

2. Quando ouvir a mensagem "Diga um comando", seguido de um sinal sonoro, diga o comando pretendido. Por exemplo, pode dizer "Conduzir até residência". O Mazda NB1 só está pronto para ouvir após o sinal sonoro.

Enquanto está a falar, o monitor do microfone mostra-lhe até que ponto o equipamento consegue ouvir a sua voz:

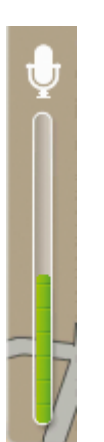

Uma barra verde significa que o equipamento pode ouvir a sua voz. Uma barra vermelha significa que a sua voz é demasiado forte para que o equipamento reconheca palavras individuais.

Uma barra cinzenta significa que a sua voz é demasiado suave para que o equipamento reconheça palavras individuais.

Nalgumas expressões, o seu Mazda NB1 repete o que você disse e pede-lhe que confirme.

**Sugestão**: para um melhor reconhecimento dos comandos, fale normalmente e não tente articular as palavras de uma forma não natural. Se, por exemplo, existir ruído excessivo na estrada, poderá ter de falar diretamente para o microfone.

3. Se o comando estiver correto, diga "Sim".

Se o comando estiver incorreto, diga "Não" e repita o comando depois de ouvir a mensagem e o sinal sonoro novamente.

O Mazda NB1 calcula o percurso desde a sua localização atual até ao destino.

**Sugestão**: para que o Mazda NB1 deixe de ouvir os comandos, diga "Cancelar". Para retroceder um passo, diga "Voltar".

#### Planear uma viagem utilizando a sua voz

**Nota**: não é possível planear um percurso com a voz para todos os mapas em todos os países ou em todas as línguas.

Pode navegar até qualquer um dos seguintes tipos de locais, com a voz:

- Uma morada, incluindo a sua residência.
- Cidades e localidades e respetivos centros.
- Favoritos.
- Categorias de Pls.
- Pls de marcas conhecidas, como por exemplo, restaurantes, bombas de gasolina, empresas de aluguer de carros e ginásios.
- Um destino recente.

Para planear um percurso até uma morada utilizando a voz, faça o seguinte:

1. Toque no botão do comando de voz na vista de condução.

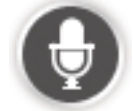

2. Quando ouvir o sinal sonoro, pode dizer, por exemplo, "Direções para uma morada".

**Sugestão:** O seu equipamento exibe um botão de **Ir para** ou **Conduzir até** no Menu principal. Ao planear um percurso até uma morada utilizando a voz, diga "Ir para morada" se o botão exibir **Ir para** ou "Conduzir até morada" se o botão exibir **Conduzir até**.

Diga a morada completa do destino, por exemplo, Rua Augusta 1, Lisboa.
 Os números podem ser pronunciados normalmente ou um de cada vez. Por exemplo, 357 pode ser pronunciado como "Trezentos e cinquenta e sete" ou "Três, cinco, sete".

O Mazda NB1 indica-lhe o que ouviu.

4. Diga "Sim" se a morada estiver correta. Se for apresentada uma lista de moradas, diga o número da lista que corresponde à morada correta ou diga "nenhuma destas".

Se uma parte da morada estiver incorreta, pode, por exemplo, dizer "alterar o número", "alterar a rua", "alterar a cidade" ou "alterar a região" e corrigir a informação errada. Para recomeçar diga "Recomeçar".

O seu Mazda NB1 começa a guiá-lo até ao destino através de instruções de voz e indicações visuais no ecrã.

#### Dicas:

Também pode utilizar a sua voz para procurar a categoria de Ponto de Interesse (PI) mais próxima, dizendo, por exemplo, "Conduzir até ao médico mais perto".

Para selecionar um destino recente ou um favorito, diga "Conduzir até um destino recente" ou "Conduzir até um favorito".

#### Introduzir moradas com a voz

Mesmo que não utilize o comando de voz para começar a planear uma viagem, pode utilizar a sua voz para introduzir uma morada.

Para começar a planear uma viagem, toque em **Ir para** ou em **Conduzir até** no Menu principal; em seguida, toque em **Morada** e em **Morada de voz**.

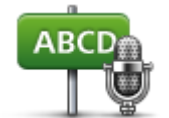

Toque neste botão para introduzir uma morada utilizando apenas a voz. A **Morada de voz** ajuda a introduzir informações sem tocar no ecrã.

Morada de voz

#### Dicas

Para facilitar a introdução de uma morada por comando de voz, pode adicionar este botão ao menu rápido da vista de condução. Para fazê-lo, toque em **Criar o seu próprio menu** no menu **Definições** e, em seguida, toque em **Conduzir até morada de voz**.

O Mazda NB1 reconhece lugares e nomes de ruas quando são falados no idioma e com a pronúncia local.

A introdução da morada de voz não é possível para códigos postais, devendo ser introduzidos com o teclado.

### A Vista de condução

#### Acerca da vista de condução

Quando o seu equipamento Mazda NB1 de navegação é ligado pela primeira vez, aparece-lhe a vista de condução juntamente com informações detalhadas sobre a sua posição atual.

Toque no centro do ecrã em qualquer momento para abrir o menu principal.

#### A Vista de condução

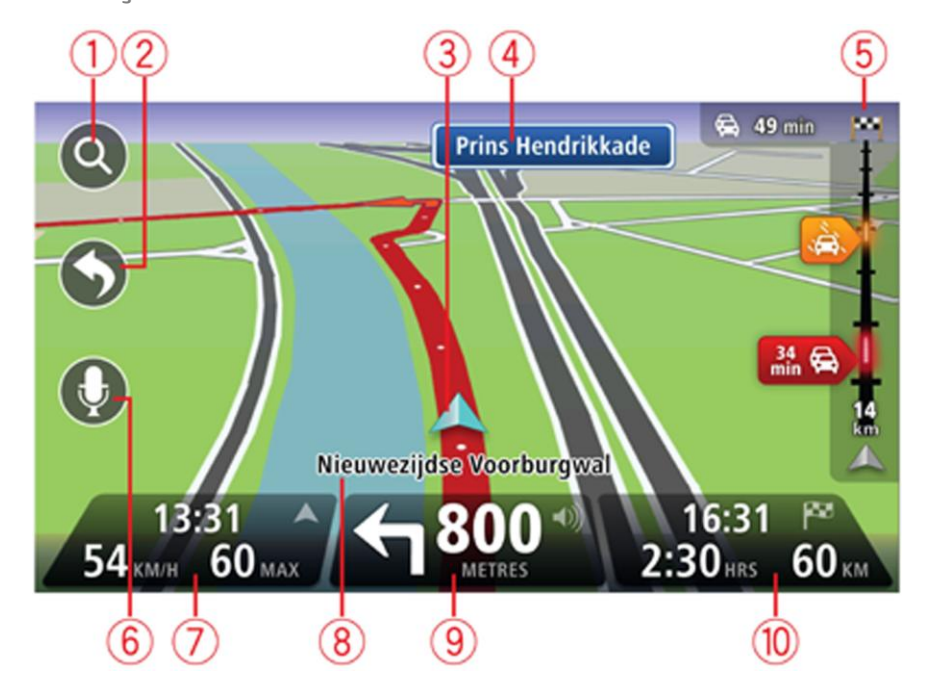

- 1. Botão de zoom toque na lupa para mostrar os botões de mais e menos zoom.
- 2. Menu rápido para ativar o menu rápido, toque em **Criar o seu próprio menu** no menu Configurações.
- 3. A sua posição atual.
- 4. Placa de sinalização rodoviária ou o nome da rua seguinte.
- 5. Barra lateral de trânsito. Toque na barra lateral para abrir o menu Trânsito.

A barra lateral de trânsito só é exibida se o seu equipamento estiver associado a uma subscrição do serviço HD Traffic ou possuir um recetor RDS-TMC. As informações de trânsito não estão disponíveis em todos os países ou regiões.

- 6. Botão do microfone para o comando de voz.
- A hora, a sua velocidade atual e o limite de velocidade, se este for conhecido. Para ver a diferença entre a sua hora de chegada desejada e a hora prevista de chegada, assinale a caixa de verificação Diferença nas configurações da Barra de estado.

Nota: é possível que nem todas as opções estejam disponíveis.

Toque nesta área da barra de estado para alternar entre um mapa 3D e um mapa 2D.

- 8. O nome da rua em que está.
- Instruções de navegação para a estrada seguinte e a distância até à próxima instrução. Se a segunda instrução for inferior a 150 metros a seguir à primeira instrução, verá esta instrução exibida imediatamente em lugar da distância.

Toque nesta área da barra de estado para repetir a última instrução de voz e para alterar o volume. Também pode tocar aqui para retirar o som.

10. O tempo de viagem restante, a distância restante e a hora prevista de chegada.

Toque nesta área da barra de estado para abrir o ecrã Resumo do percurso.

Para alterar as informações apresentadas na barra de estado, toque em **Barra de estado** no menu Configurações.

#### Símbolos da vista de condução

1/2

Silêncio - este símbolo é apresentado quando o som foi emudecido. Para voltar a ligar o som, toque no painel central na barra de estado.

# Tecnologia avançada de indicação de faixa de rodagem

#### Acerca da indicação de faixa

Nota: a Indicação de faixa não está disponível para todos os nós ou em todos os países.

O seu equipamento Mazda NB1 de navegação ajuda-o a preparar-se para as saídas e nós de autoestrada ao mostrar-lhe a faixa que deverá utilizar ao longo do percurso planeado.

Ao aproximar-se de uma saída ou nó, a faixa que deve utilizar é exibida no ecrã.

#### Utilizar Indicação de faixa

Existem dois tipos de indicação de faixa:

Imagens das faixas

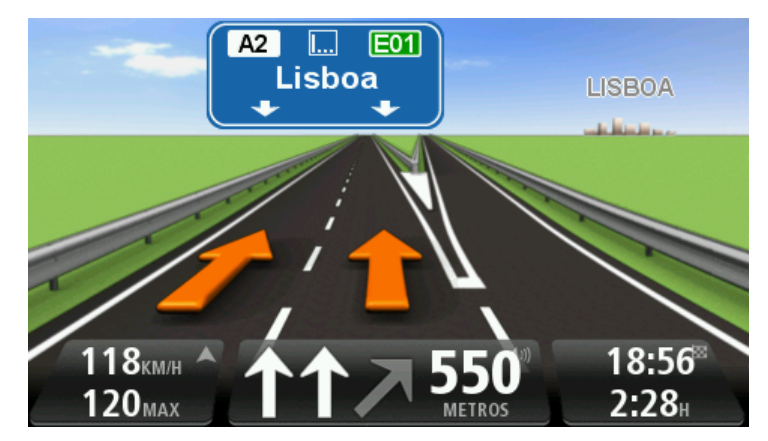

Para desligar as imagens da faixa, toque em **Definições** no Menu principal e, em seguida, em **Definições avançadas**. Desmarque a opção **Mostrar imagens da faixa** tocando na respetiva caixa.

Sugestão: toque em qualquer ponto do ecrã para voltar à Vista de condução.

Instruções na barra de estado

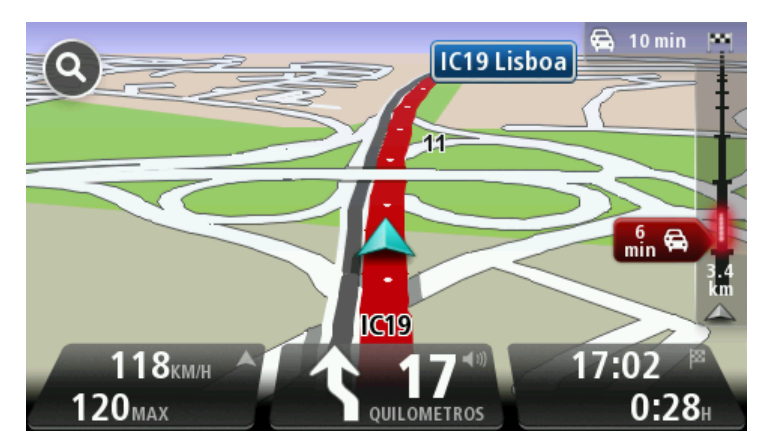

**Sugestão**: se não for exibida nenhuma indicação de faixa na barra de estado e todas as faixas estiverem realçadas, pode utilizar qualquer faixa.

### Alterar o percurso

#### Fazer alterações ao seu percurso

Depois de planear um percurso, poderá querer alterar o percurso ou até mesmo o destino. Existem várias formas de mudar o seu percurso sem ter de replanear totalmente a viagem.

Para alterar o percurso atual, toque em Alterar percurso no Menu principal:

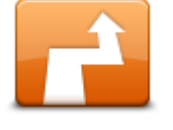

Toque neste botão para alterar o percurso atual. Este botão só é exibido se tiver planeado um percurso no seu equipamento.

Alterar percurso

#### Menu alterar percurso

Para alterar o percurso ou o seu destino atual, toque num dos botões que se seguem:

|                               | Toque neste botão para encontrar uma alternativa ao percurso atual.                                                                                                    |
|-------------------------------|----------------------------------------------------------------------------------------------------|
|                               | Este botão só é exibido se tiver planeado um percurso no seu equi-<br>pamento Mazda NB1.                                                                                                    |
| Calcular alternativa          | Esta é uma forma simples de procurar um percurso diferente para o seu<br>atual destino.                                                                                                    |
|                               | O seu equipamento calcula um novo percurso a partir de onde se<br>encontra para chegar ao destino utilizando estradas completamente<br>diferentes.                                                                                                    |
|                               | O novo percurso é exibido junto ao percurso original para poder optar<br>por um deles.                                                                                                    |
|                               | Toque neste botão enquanto percorre um percurso planeado para evitar<br>um corte de estrada ou engarrafamento de trânsito mais à frente.                                                                                                    |
| Evitar bloqueio de<br>estrada | O seu equipamento sugere um novo percurso que vai evitar as estradas<br>no seu percurso atual para a distância escolhida.                                                                                                    |
|                               | Se o corte de estrada ou engarrafamento desaparecer de repente, toque em <b>Recalcular percurso</b> para voltar a planear o seu percurso original.                                                                                                    |
|                               | <b>Importante</b> : atenção que, quando um novo percurso é calculado, pode<br>ter de sair imediatamente da estrada onde circula.                                                                                                    |
|                               | Toque neste botão para evitar os atrasos no trânsito num percurso<br>planeado.                                                                                                    |
| Minimizar atrasos             | Nem sempre é possível evitar os atrasos no trânsito. Apesar de o equi-<br>pamento verificar continuamente se existem atrasos no seu percurso,<br>pode tocar neste botão para iniciar manualmente uma verificação. Em<br>seguida, o equipamento calcula o melhor percurso para evitar todos ou a<br>maioria dos atrasos. |

|                             | a uma subscrição de trânsito ou tiver um recetor RDS-TMC. As in-<br>formações de trânsito não estão disponíveis em todos os países ou<br>regiões. Para obter mais informações sobre os serviços informativos<br>de trânsito da TomTom, vá a <u>tomtom.com/services</u> .                                                                                                    |
|-----------------------------|----------------------------------------------------------------------------------------------------|
| Alterar destino             | Toque neste botão para alterar o atual destino.<br>Quando muda o destino, são-lhe apresentadas as mesmas opções e<br>é-lhe solicitado que digite uma nova morada, tal como faz quando<br>planeia um novo percurso.                                                                                                    |
| Evitar parte do<br>percurso | Toque neste botão para evitar parte do percurso atual.<br>É-lhe apresentada uma lista dos nomes das ruas no seu percurso.<br>Quando toca num dos nomes das ruas, o seu equipamento calcula um<br>desvio para evitar a rua selecionada. O resumo do percurso mostra os<br>dois percursos, o novo e o original. Toque no painel à direita para<br>selecionar um dos percursos e depois em <b>Concluído</b> .<br>Se não quer utilizar nenhum dos percursos exibidos no resumo do<br>percurso, toque em <b>Alterar percurso</b> para procurar outra forma de<br>alterar o percurso. |
|                             | Toque neste botão para alterar o seu percurso selecionando uma local-<br>ização por onde quer passar, por exemplo para se encontrar com alguém<br>no caminho.                                                                                                    |
| Passar por                  | Quando seleciona uma localização por onde quer passar, são-lhe<br>apresentadas as mesmas opções e é-lhe solicitado que digite uma nova<br>morada, tal como faz quando planeia um novo percurso.                                                                                                    |
|                             | O seu equipamento calcula o percurso até ao destino, passando pela<br>localização selecionada.                                                                                                    |
|                             | A localização selecionada é apresentada no mapa com um marcador.                                                                                                    |
|                             | Recebe um aviso quando chega ao seu destino e quando passa por uma<br>localização assinalada.                                                                                                    |

**Nota:** este botão só é exibido se o seu equipamento estiver associado

#### Acerca dos pontos de passagem

Nota: esta função não está disponível em todos os equipamentos de navegação TomTom.

Pode optar por utilizar pontos de passagem devido a qualquer um dos seguintes motivos:

- Pretende viajar ao longo de uma determinada estrada ou através de uma determinada área até ao seu destino.
- Pretende fazer paragens antes de chegar ao destino final. .

O seu percurso pode incluir os seguintes tipos de pontos de passagem:

Pontos de passagem com notificação - um ponto de passagem onde provavelmente pretende parar e sair, por exemplo, num PI, numa bomba de gasolina ou em casa de um amigo. É notificado com instruções de voz ou uma mensagem quando estiver próximo de e a chegar ao ponto de passagem.

 Pontos de passagem sem notificação - um ponto de passagem que está a utilizar para ajudar na orientação do seu percurso, por exemplo, pretende viajar de Amesterdão até Roterdão através de uma determinada autoestrada. É notificado quando estiver próximo do ponto de passagem.

#### Adicionar o primeiro ponto de passagem ao seu percurso

Para adicionar o primeiro ponto de passagem ao seu percurso, faça o seguinte:

- 1. Toque no ecrã para abrir o Menu principal.
- 2. Toque em Alterar percurso.
- 3. Toque em Passar por.

**Sugestão:** também pode tocar em **Ver mapa** e, em seguida, em **Passar por** no menu do cursor. Se o seu equipamento suportar Comando de voz, também pode dizer os comandos para adicionar pontos de passagem.

 Selecione a localização do seu ponto de passagem de entre as opções Residência, Favorito, Morada, Destino recente, PI, Ponto no mapa, Longitude/latitude, Posição da última paragem ou pode efetuar uma pesquisa.

No ecrã de resumo do percurso, uma mensagem confirma que o percurso está a ser recalculado para incluir o ponto de passagem. No menu Alterar percurso, o botão Passar por muda para mostrar que agora tem um ponto de passagem no seu percurso.

**Nota:** todos os pontos de passagem são adicionados inicialmente como pontos de passagem com notificação. Só poderá adicionar até três pontos de passagem.

#### Adicionar mais pontos de passagem ao seu percurso

Para adicionar mais pontos de passagem ao seu percurso depois de o primeiro ser adicionado, faça o seguinte:

- 1. Toque no ecrã para abrir o Menu principal.
- 2. Toque em Alterar percurso.
- 3. Toque em **Passar por**.

**Sugestão:** se o seu equipamento suportar Comando de voz, também pode dizer os comandos para adicionar pontos de passagem.

- 4. Toque em Adicionar.
- Selecione a localização do seu ponto de passagem de entre as opções Residência, Favorito, Morada, Destino recente, PI, Ponto no mapa, Longitude/latitude, Posição da última paragem ou pode efetuar uma pesquisa.

Uma mensagem indica-lhe onde se encontra o novo ponto de passagem inserido na lista de pontos de passagem.

6. Toque em Concluído.

No ecrã de resumo do percurso, uma mensagem confirma que o percurso está a ser recalculado para incluir os seus pontos de passagem.

7. Repita para adicionar mais pontos de passagem.

No menu Alterar percurso, o botão Passar por muda para mostrar que agora possui vários pontos de passagem no seu percurso atual.

**Nota:** todos os pontos de passagem são adicionados inicialmente como pontos de passagem com notificação.

#### Alterar a ordem dos pontos de passagem

Os pontos de passagem são adicionados automaticamente numa ordem otimizada, mas ainda assim pode alterar a ordem manualmente, conforme necessário. Para alterar a ordem dos pontos de passagem, faça o seguinte:

- 1. Toque no ecrã para abrir o Menu principal.
- 2. Toque em Alterar percurso.
- 3. Toque em **Passar por**.

Surge uma lista dos seus pontos de passagem.

4. Toque no ponto de passagem que pretende mover para cima ou para baixo.

Surge um ecrã com o nome do seu ponto de passagem no topo.

5. Toque em Mover para cima ou Mover para baixo.

O ponto de passagem altera a sua posição na lista e volta imediatamente à sua lista de pontos de passagem.

**Sugestão:** não pode mover um ponto de passagem não visitado para uma lista de pontos de passagem já visitados.

#### Eliminar um ponto de passagem

Para eliminar um ponto de passagem, faça o seguinte:

- 1. Toque no ecrã para abrir o Menu principal.
- 2. Toque em Alterar percurso.
- 3. Toque em **Passar por**.

Surge uma lista dos seus pontos de passagem.

4. Toque no ponto de passagem que pretende eliminar.

Surge um ecrã com o nome do seu ponto de passagem no topo.

5. Toque em Eliminar.

O ponto de passagem é eliminado e volta imediatamente à sua lista de pontos de passagem.

#### Alterar definições de notificação para um ponto de passagem

Se um ponto de passagem tiver a opção de notificação ligada, surge um ícone junto ao mesmo na sua lista de pontos de passagem. Para ligar ou desligar a opção de notificação para um ponto de passagem, faça o seguinte:

- 1. Toque no ecrã para abrir o Menu principal.
- 2. Toque em Alterar percurso.
- 3. Toque em Passar por.

Surge uma lista dos seus pontos de passagem.

- Toque no ponto de passagem cuja definição de notificação pretende alterar. Surge um ecrã com o nome do seu ponto de passagem no topo.
- 5. Toque em Ligar/Desligar notificação.

A definição de notificação do ponto de passagem altera e volta imediatamente à sua lista de pontos de passagem.

**Sugestão:** se um ponto de passagem já tiver sido visitado, não poderá ligar nem desligar a notificação.

Reativar um ponto de passagem

**Nota:** apenas pode reativar um ponto de passagem que já tenha sido visitado. Os pontos de passagem visitados estão desativados.

Para reativar um ponto de passagem, faça o seguinte:

- 1. Toque no ecrã para abrir o Menu principal.
- 2. Toque em Alterar percurso.
- 3. Toque em Passar por.

Surge uma lista dos seus pontos de passagem.

- Toque no ponto de passagem visitado que pretende reativar.
  Surge um ecrã com o nome do seu ponto de passagem no topo.
- 5. Toque em Reativar.

O ponto de passagem é eliminado e inserido novamente na lista de pontos de passagem que ainda não foram visitados.
# Ver mapa

### Informações sobre a visualização do mapa

Pode ver o mapa tal como visualiza um mapa de papel tradicional. O mapa indica a sua localização atual e muitas outras localizações, tais como Favoritos e Pls.

Para ver o mapa desta forma, toque em Ver mapa ou Ver percurso no Menu principal.

Pode visualizar diferentes localizações no mapa, movendo o mapa pelo ecrã. Para mover o mapa, toque no ecrã e arraste o dedo pelo ecrã.

Para selecionar uma localização no mapa, toque na localização no mapa. O cursor realça a localização e apresenta informações úteis acerca da localização num painel de informações. Toque no painel de informações para criar um Favorito ou planear um percurso para essa localização.

#### Ver mapa

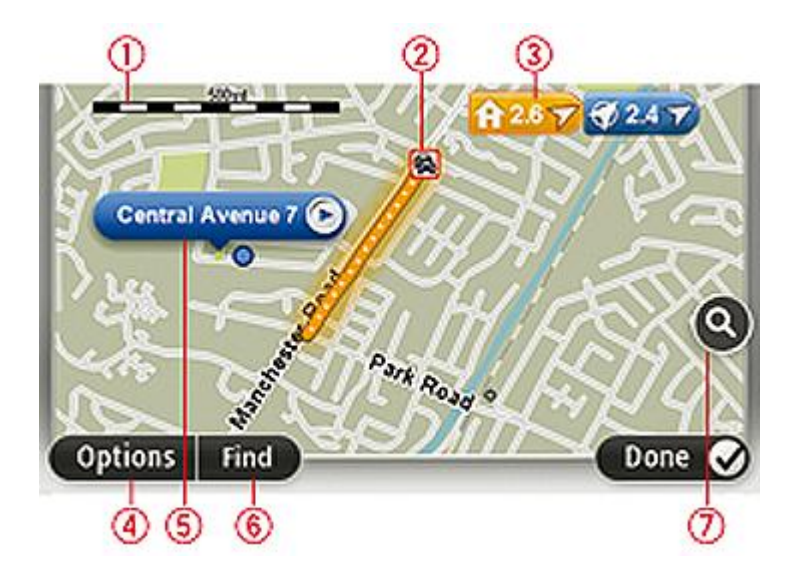

**Importante**: nem todas as funcionalidades neste ecrã podem ser controladas através do Commander. Utilize antes o ecrã tátil.

- 1. A barra de escalas
- Trânsito incidentes de trânsito atuais. Utilize o botão Opções para selecionar se quer, ou não, ver as informações de trânsito no mapa. Quando as informações de trânsito são exibidas no mapa, os PIs e Favoritos não são exibidos.

**Nota**: para utilizar um serviço de informações de trânsito da TomTom, poderá necessitar de uma subscrição ou um recetor. Os serviços de trânsito não estão disponíveis em todos os países ou regiões. Para obter mais informações, vá a <u>tomtom.com/services</u>.

3. Marcador

Os marcadores indicam a sua localização atual (azul), o seu local de residência (amarelo) e o seu destino (vermelho). O marcador indica a distância até à localização.

Toque num marcador para centrar o mapa na localização indicada por esse marcador.

Pode definir também o seu próprio marcador. Toque no botão do cursor e depois em **Guardar** esta posição para colocar um marcador verde na posição do cursor.

Para desligar os marcadores, toque em **Opções**, depois em **Avançadas** e desmarque a caixa de verificação **Marcadores**.

- 4. Botão Opções
- 5. O cursor com o balão do nome da rua

Toque no botão no balão com o nome da rua para abrir o menu do cursor. Pode navegar para a posição do cursor, transformar a posição do cursor num Favorito ou localizar um Ponto de Interesse perto da posição do cursor.

6. O botão Localizar

Toque neste botão para localizar moradas, favoritos ou Pontos de Interesse específicos.

7. A barra de zoom

Aplique mais e menos zoom deslocando o cursor da barra.

## Opções

Toque no botão **Opções** para definir as informações exibidas no mapa e mostrar as seguintes informações:

 Trânsito - selecione esta opção para mostrar as informações de trânsito no mapa. Quando as informações de trânsito são exibidas no mapa, os PIs e Favoritos não são exibidos.

**Nota**: para utilizar um serviço de informações de trânsito da TomTom, poderá necessitar de uma subscrição ou um recetor. Os serviços de trânsito não estão disponíveis em todos os países ou regiões. Para obter mais informações, vá a <u>tomtom.com/services</u>.

- Nomes selecione esta opção para mostrar os nomes das ruas e das cidades no mapa.
- Pontos de interesse selecione esta opção para mostrar os Pls no mapa. Toque em Escolher
   Pl para escolher as categorias de Pls que são exibidas no mapa.
- Imagens selecione esta opção para mostrar imagens de satélite da área visualizada. As imagens de satélite não estão disponíveis em todos os mapas nem para todas as localizações do mapa.
- **Favoritos** selecione esta opção para mostrar os seus Favoritos no mapa.

Toque em Avançadas para exibir ou ocultar as seguintes informações:

 Marcadores - selecione esta opção para ativar os marcadores. Os marcadores indicam a sua localização atual (azul), o seu local de residência (amarelo) e o seu destino (vermelho). O marcador indica a distância até à localização.

Toque num marcador para centrar o mapa na localização para onde o marcador está a apontar.

Para criar o seu próprio marcador, toque no botão do cursor. Depois toque em **Guardar esta posição** para colocar um marcador na posição do cursor.

Para desativar os marcadores, toque em **Opções**, depois em **Avançadas** e cancele a seleção de **Marcadores**.

 Coordenadas - selecione esta opção para mostrar as coordenadas GPS no canto inferior esquerdo do mapa.

## Menu do cursor

O cursor pode ser utilizado para muito mais do que apenas realçar uma localização no mapa.

Posicione o cursor numa localização no mapa, depois toque na seta e, em seguida, toque num dos seguintes botões:

|                            | Toque neste botão para planear um percurso até à posição do cursor no<br>mapa.                                                                                                    |
|----------------------------|----------------------------------------------------------------------------------------------------|
| Ir para ali                |                                                                                                    |
|                            | Toque neste botão para ver informações sobre a localização no mapa,<br>por exemplo a morada.                                                                                            |
| Ver localização            |                                                                                                    |
| <b>e</b>                   | Toque neste botão para criar o seu próprio marcador verde e colocá-lo<br>na posição do cursor.                                                                                          |
|                            | Se existir um marcador verde, este botão muda para Eliminar marcador.                                                                                                    |
| Guardar esta<br>posição    |                                                                                                    |
| Localizar PI próxi-        | Toque neste botão para localizar um PI próximo da posição do cursor no<br>mapa.                                                                                                    |
|                            | Por exemplo, se o cursor realçar atualmente uma localização de restau-<br>rante no mapa, pode procurar uma garagem de estacionamento próxi-<br>ma.                                      |
|                            | Toque poste betão para efetuar uma correção do mana para a posição                                                                                                    |
|                            | do cursor no mapa.                                                                                                    |
|                            | Apenas pode efetuar a correção no seu próprio mapa ou pode partilhar a                                                                                                    |
| Corrigir aqui              | correção com a Comunidade TomTom Map Share.                                                                                                    |
|                            | Toque neste botão para criar um Favorito na posição do cursor no mapa.                                                                                                    |
| Adicionar como<br>Favorito |                                                                                                    |
|                            | Toque neste botão para criar um PI na posição do cursor no mapa.                                                                                                    |
| Adicionar como PI          |                                                                                                    |
|                            | Toque neste botão para passar pela posição do cursor no mapa como<br>parte do seu percurso atual. O seu destino permanece o mesmo, mas o<br>seu percurso inclui agora esta localização. |
| Passar por                 | Este botão apenas está disponível se tiver um percurso planeado.                                                                                                    |

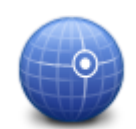

Toque neste botão para centrar o mapa na posição do cursor.

Centrar no mapa

# Correções do mapa

## Sobre o Map Share

O Map Share ajuda-o a corrigir erros do mapa. Pode corrigir vários tipos de erros do mapa.

Para fazer correções ao seu próprio mapa, toque em Correções do mapa no menu Serviços.

**Nota**: o Map Share não está disponível em todas as regiões. Para mais informações, vá a tomtom.com/mapshare.

## Corrigir um erro do mapa

**Importante**: por motivos de segurança, não introduza os detalhes completos da correção do mapa enquanto está conduzir. Em vez disso, marque a localização do erro do mapa e introduza posteriormente os detalhes completos.

Para corrigir um erro do mapa, faça o seguinte:

1. Toque em Correções do mapa no menu dos Serviços.

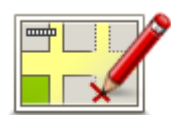

- 2. Toque em Corrigir um erro do mapa.
- 3. Selecione o tipo de correção do mapa que pretende aplicar.
- 4. Selecione como pretende selecionar a localização.
- 5. Selecione a localização. Depois toque em Concluído.
- 6. Introduza os detalhes da correção. Depois toque em Concluído.
- 7. Selecione se a correção é temporária ou permanente.
- 8. Toque em Continuar.

A correção foi guardada.

#### Tipos de correções do mapa

Para fazer uma correção no seu mapa, toque em **Correções do mapa** no menu Serviços e, em seguida, em **Corrigir um erro do mapa**. Existem vários tipos de correções do mapa disponíveis.

| (Des)bloquear rua | Toque neste botão para bloquear ou desbloquear uma rua. Pode<br>bloquear ou desbloquear a rua num ou nos dois sentidos. |
|-------------------|----------------------------------------------------------------------------------------------------|
|                   | Por exemplo, para corrigir uma rua próxima da sua localização atual, faça<br>o seguinte:                                |
|                   | 1. Toque em (Des)bloquear rua.                                                                                          |
|                   | 2. Toque em Perto de si para selecionar uma rua perto da sua localiza-                                                  |

ção atual. Pode selecionar uma rua pelo nome, uma rua próxima do seu local de residência ou uma rua do mapa.

3. Selecione a rua ou a secção da rua que pretende corrigir tocando na sua localização no mapa.

A rua que selecionar é realçada e o cursor mostra o nome da rua.

4. Toque em Concluído.

O seu equipamento mostra a rua e se o trânsito está cortado ou se a circulação se faz nos dois sentidos.

**Importante**: nem todas as funcionalidades neste ecrã podem ser controladas através do Commander. Utilize antes o ecrã tátil.

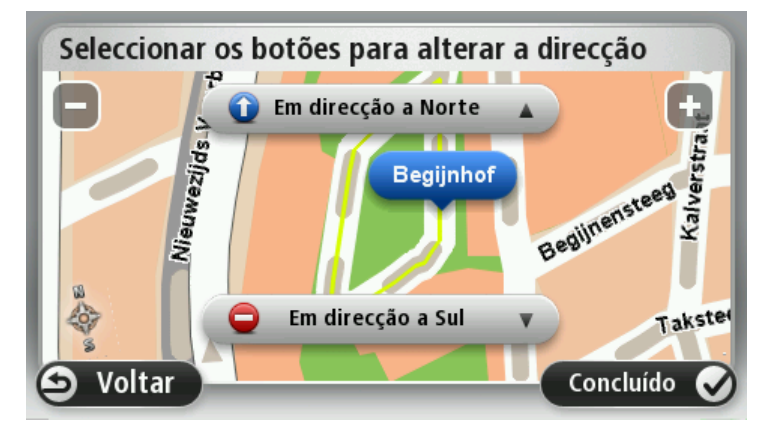

5. Toque num dos botões de direção para bloquear ou desbloquear o sentido de trânsito nessa direção.

6. Toque em Concluído.

| 1↓                              | Toque neste botão para corrigir a direção do trânsito de uma rua de<br>sentido único, nos locais onde a direção do trânsito for diferente da<br>direção apresentada no seu mapa.                    |
|---------------------------------|----------------------------------------------------------------------------------------------------|
| Inverter direção do<br>trânsito | <b>Nota</b> : a inversão da direção do trânsito só funciona nas ruas de senti-<br>do único. Se selecionar uma rua de dois sentidos, pode<br>bloquear/desbloquear a rua em vez de alterar a direção. |
| ABC                             | Toque neste botão para alterar o nome de uma rua do seu mapa.<br>Por exemplo, para mudar o nome de uma rua próxima da sua localização<br>atual:                                                     |
| Editar nome da rua              | <ol> <li>Toque em Editar nome da rua.</li> <li>Toque em Perto de si.</li> </ol>                                                                                                    |
|                                 | <ol> <li>Selecione a rua ou a secção da rua que pretende corrigir tocando na<br/>sua localização no mapa.</li> </ol>                                                                                |
|                                 | A rua que selecionar é realçada e o cursor mostra o nome da rua.                                                                                                    |
|                                 | 4. Toque em Concluído.                                                                                                    |
|                                 | 5. Digite o nome correto da rua.                                                                                                    |
|                                 | 6. Toque em <b>Concluído</b> .                                                                                                    |

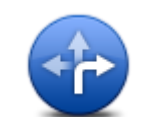

Toque neste botão para alterar e comunicar restrições de direção do trânsito.

Alterar restrições de direção

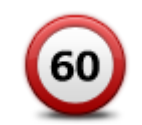

Toque neste botão para alterar e comunicar o limite de velocidade.

Alterar limite de velocidade

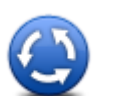

Toque neste botão para adicionar ou retirar uma rotunda.

Adicionar ou retirar rotunda

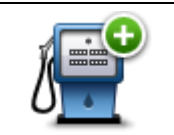

Toque neste botão para adicionar um novo Ponto de Interesse (PI). Por exemplo, para adicionar um restaurante próximo da sua localização atual:

**Adicionar PI em** falta

| 1. | Toque em Adicionar PI em falta.                                                                                                    |
|----|----------------------------------------------------------------------------------------------------|
| 2. | Toque em <b>Restaurante</b> na lista de categorias de PIs.                                                                                                    |
| 3. | Toque em <b>Perto de si</b> .                                                                                                    |
| 4. | Selecione a localização do restaurante em falta.                                                                                                    |
|    | Pode selecionar a localização digitando a morada ou selecionando a localização no mapa. Selecione <b>Perto de si</b> ou <b>Perto da residência</b> para abrir o mapa na sua localização atual ou no seu local de residência. |
| 5. | Toque em <b>Concluído</b> .                                                                                                    |
| 6. | Digite o nome do restaurante e, de seguida, toque em <b>OK</b> .                                                                                                    |
| 7. | Se souber o número de telefone do restaurante pode digitá-lo e, de seguida, tocar em <b>OK</b> .                                                                                                    |
|    | Se não souber o número, basta tocar em <b>OK</b> sem digitar nenhum número.                                                                                                    |

а

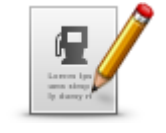

Toque neste botão para editar um PI existente.

Pode utilizar este botão para efetuar as seguintes alterações a um PI:

Eliminar o PI. .

**Editar Pl** 

Alterar o número de telefone do PI.

Mudar o nome do Pl.

- Alterar a categoria a que pertence o PI. .
- Mudar a posição do PI no mapa.

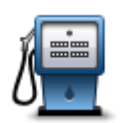

Toque neste botão para introduzir um comentário sobre um PI. Utilize este botão se não conseguir editar o erro no PI utilizando o botão Editar PI.

**Comentar Pl** 

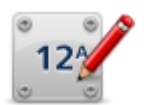

Toque neste botão para corrigir a localização de um número de porta. Introduza a morada que pretende corrigir e, em seguida, indique no mapa a localização correta desse número de porta.

| Corrigir número | de |
|-----------------|----|
| porta           |    |

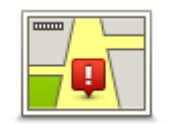

Toque neste botão para editar uma rua existente. Uma vez selecionada a rua, pode selecionar um erro que pretenda comunicar. Pode selecionar mais do que um tipo de erro para essa rua.

Rua existente

| ? |
|---|

Toque neste botão para comunicar uma rua em falta. Tem de selecionar os pontos de início e fim da rua em falta.

Rua em falta

1 11

Cidade

| Toque neste botão para comunicar um erro sobre uma cidade, locali- |
|--------------------------------------------------------------------|
| dade ou vila. Pode comunicar os seguintes tipos de erro:           |

- Cidade em falta
- Nome da cidade errado
  - Nome alternativo da cidade
  - Outro

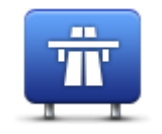

Toque neste botão para comunicar um erro sobre uma entrada ou saída da autoestrada.

Entrada/saída autoestrada

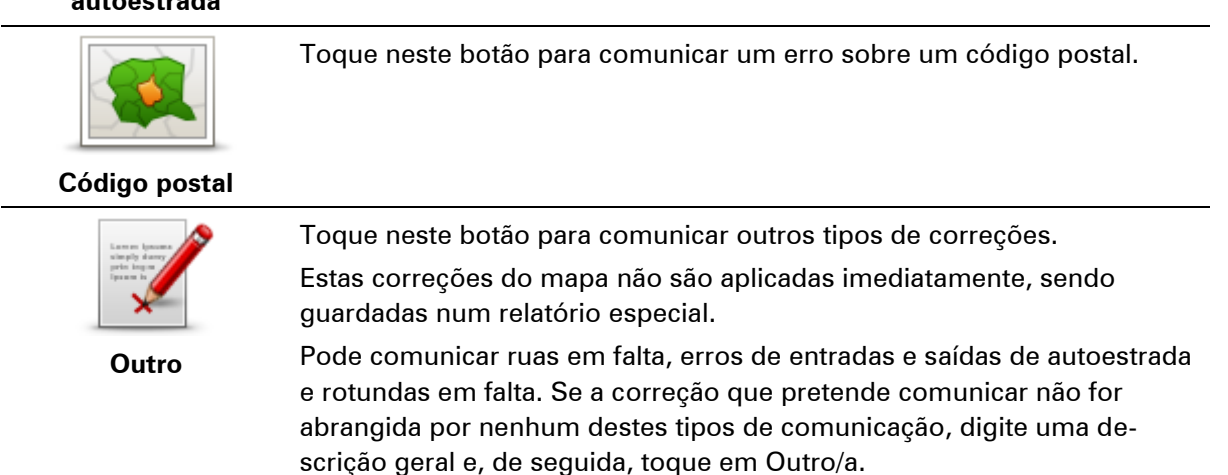

# Sons e vozes

#### Informações sobre os sons e vozes

O seu equipamento Mazda NB1 utiliza sinais sonoros para alguns ou todos os seguintes:

- Dar indicações de condução e outras instruções para o percurso
- Informações de trânsito

**Nota**: para utilizar um serviço de informações de trânsito da TomTom, poderá necessitar de uma subscrição ou um recetor. Os serviços de trânsito não estão disponíveis em todos os países ou regiões. Para obter mais informações, vá a <u>tomtom.com/services</u>.

Emitir os avisos que definiu

Existem dois tipos de vozes disponíveis para o seu equipamento:

Vozes artificiais

As vozes artificiais são geradas pelo seu equipamento. Estas dão indicações do percurso e leem em voz alta os nomes das cidades e ruas, relatórios de trânsito e outras informações úteis.

Vozes reais

Estas vozes são gravadas por um ator/atriz e só fornecem instruções para o percurso.

## Acerca das vozes artificiais

O seu equipamento Mazda NB1 utiliza a tecnologia de um conversor texto-fala e vozes artificiais para ler os nomes das ruas no seu mapa à medida que o guia pelo percurso.

A voz artificial analisa toda a expressão ou frase antes de a pronunciar para se certificar de que a frase soa o mais parecida possível com a voz natural.

As vozes artificiais conseguem reconhecer e pronunciar nomes de cidades e de ruas estrangeiras. Por exemplo, a voz artificial inglesa consegue ler e pronunciar nomes de rua franceses, mas a pronúncia pode não ser totalmente correta.

## Selecionar uma voz

Para selecionar uma voz diferente no seu equipamento Mazda NB1, toque em **Alterar voz** no menu de **Definições** ou toque em **Vozes**, em seguida toque em **Alterar voz** e selecione a voz pretendida.

## Ajustar o nível do volume

Pode alterar o volume no seu Mazda NB1 na vista de condução.

Toque no painel central da barra de estado e mova o cursor para ajustar o volume. A última instrução do percurso é reproduzida para poder ouvir o novo nível do volume de som.

# Definições

## Acerca das definições

Pode alterar a aparência e o comportamento do seu equipamento Mazda NB1. Pode aceder à maioria das definições no seu equipamento tocando em **Definições** no Menu principal.

Nota: nem todas as definições aqui descritas estão disponíveis em todos os equipamentos.

## Configurações 2D/3D

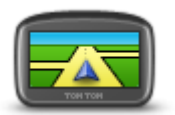

Configurações 2D/3D

Toque neste botão para definir a vista predefinida do mapa. Para alternar entre as vistas 2D e 3D enquanto conduz, toque no lado esquerdo da barra de estado na Vista de condução.

Por vezes é mais fácil ver o mapa a partir de cima, por exemplo quando navega por uma rede de estradas complexa.

A vista 2D apresenta uma vista bidimensional do mapa visto de cima.

A vista 3D apresenta uma vista tridimensional do mapa como se estivesse a conduzir ao longo da paisagem.

Encontram-se disponíveis os seguintes botões:

- Na vista 2D: rodar o mapa na direção para onde viaja toque neste botão para o mapa rodar automaticamente sempre com a direção em que viaja na parte de cima.
- Mudar para a vista 3D durante um percurso toque neste botão para mostrar automaticamente o mapa em 3D quando estiver a seguir por um percurso.

## Configurações avançadas

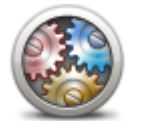

Configurações

avançadas

Toque neste botão para selecionar as seguintes configurações avançadas:

- Mostrar número de porta antes do nome da rua quando seleciona esta definição, as moradas são exibidas com o número de porta seguido do nome da rua, por exemplo 10 Downing Street.
- Mostrar nomes das ruas quando seleciona esta definição, os nomes das ruas são exibidos no mapa na vista de condução.
- Mostrar nome da rua seguinte quando seleciona esta configuração, o nome da rua seguinte no seu percurso é exibido na parte de cima da vista de condução.
- Mostrar nome da rua atual no mapa quando seleciona esta definição, o nome da rua onde está é exibido por cima da barra de estado da Vista de condução.
- Mostrar pré-visualização da localização quando seleciona esta configuração, é exibida uma pré-visualização gráfica do seu destino durante o planeamento do percurso.

- Ativar zoom automático em vista 2D quando seleciona esta definição, todo o percurso é apresentado na vista de condução quando o mapa é exibido em 2D.
- Ativar zoom automático em vista 3D quando seleciona esta definição, surge uma vista mais ampla quando se encontra em autoestradas e itinerários principais. Em seguida, aumenta o zoom automaticamente à medida que se aproxima de cruzamentos.

**Mostrar imagens da faixa** - quando seleciona esta definição, aparece uma vista gráfica da estrada que mostra qual a faixa de rodagem que deve abordar num cruzamento ou saída de autoestrada. Pode optar por ver uma imagem da faixa num ecrã dividido, uma imagem da faixa em ecrã completo, ou pode simplesmente desativar todas as imagens da faixa. Esta função não está disponível para todas as estradas.

- Mostrar sugestões esta definição liga e desliga as sugestões.
- Ajustar automaticamente o relógio consoante o fuso horário quando seleciona esta definição, o seu relógio é ajustado automaticamente de acordo com o fuso horário.

## Símbolo de automóvel

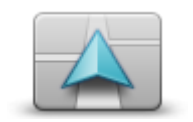

Toque neste botão para selecionar o símbolo do automóvel que mostra a sua localização atual na vista de condução.

Símbolo de automóvel

## Local de residência

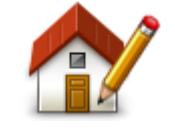

Local de residência

Toque neste botão para definir ou alterar o seu local de residência. A introdução da morada é realizada tal como faz para planear um percurso.

O seu Local de residência proporciona uma forma fácil de planear um percurso até a uma localização importante.

Para a maioria das pessoas, o seu local de residência será a sua morada. Contudo, poderá preferir definir a localização para outro destino, como o seu local de trabalho.

#### **Favoritos**

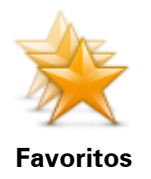

Toque neste botão para adicionar, mudar o nome ou eliminar Favoritos.

Os Favoritos proporcionam uma forma fácil de selecionar uma localização sem ter de introduzir a morada. Estes não têm de ser locais favoritos, podendo ser simplesmente considerados um conjunto de moradas úteis.

Para criar um novo Favorito, toque em **Adicionar**. Em seguida, introduza a morada da localização tal como faz para introduzir uma morada quando planeia um percurso.

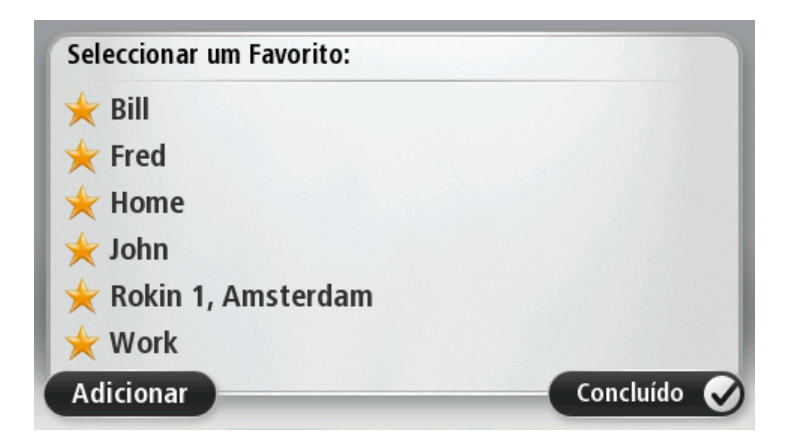

Para visualizar ou alterar um Favorito existente, toque num dos itens na lista. Para ver mais Favoritos no mapa, toque no botão esquerdo ou direito.

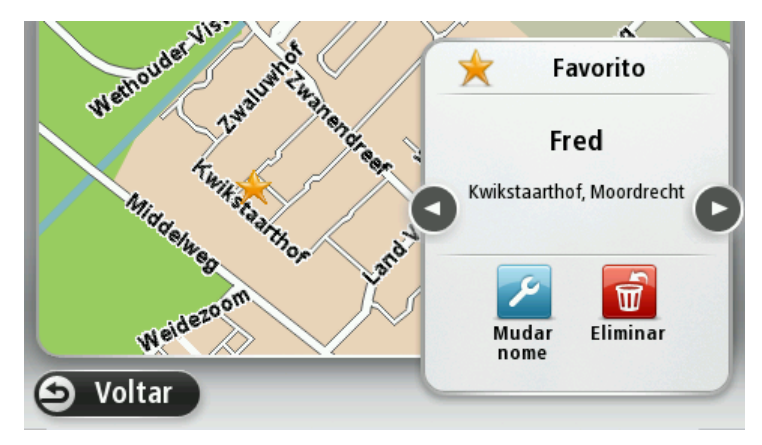

## Teclado

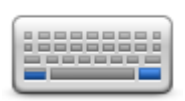

Teclado

Toque neste botão para selecionar os teclados que estarão disponíveis para utilização e a disposição do teclado Latino.

O teclado serve para introduzir nomes e moradas, tais como quando planeia um percurso ou procura o nome de uma cidade ou restaurante local.

## Criar o seu próprio menu

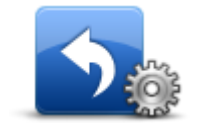

Criar o seu próprio menu Toque neste botão para adicionar até seis botões ao seu próprio menu personalizado.

Se existirem apenas um ou dois botões no seu menu, ambos os botões são apresentados na vista de condução.

Se tiver três ou mais botões no seu menu, um único botão é apresentado na vista de condução que abre o menu quando tocado.

### Cores do mapa

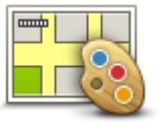

Cores do mapa

#### **Gerir Pls**

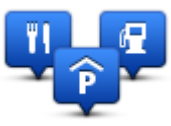

Gerir Pls

Toque neste botão para selecionar o esquema de cores diurno e noturno dos mapas.

Toque em **Procurar** para procurar um esquema de cores escrevendo o nome.

Toque neste botão para gerir as categorias e localizações dos seus próprios Pontos de Interesse (PIs).

Pode definir o seu equipamento Mazda NB1 para lhe indicar quando estiver próximo dos PIs selecionados. Pode, por exemplo, definir o equipamento para lhe indicar quando se está a aproximar de uma bomba de gasolina.

Pode criar as suas próprias categorias de PIs e adicionar as suas próprias localizações de PIs a estas categorias.

Pode, por exemplo, criar uma nova categoria de PIs com o nome Amigos. Em seguida, poderá adicionar as moradas dos seus amigos como PIs nesta nova categoria.

Toque nos seguintes botões para criar e manter os seus próprios PIs:

- Adicionar PI toque neste botão para adicionar uma localização a uma das suas próprias categorias de PIs.
- Avisar da proximidade toque neste botão para ser avisado pelo seu equipamento ao aproximar-se dos PIs selecionados.
- Eliminar PI toque neste botão para eliminar um PI.
- Editar PI toque neste botão para editar um dos seus próprios PIs.
- Adicionar categoria de PI toque neste botão para criar uma nova categoria de PI.
- Eliminar categoria de PI toque neste botão para eliminar uma das suas próprias categorias de PIs.

## **Repor predefinições**

**Importante**: se vender o seu automóvel, deverá primeiro eliminar todas as informações pessoais do seu equipamento de navegação. Para remover as suas informações pessoais, toque em **Definições** e, em seguida, toque em **Repor predefinições**.

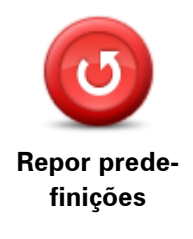

Toque neste botão para eliminar todas as suas configurações pessoais e repor as predefinições do seu Mazda NB1.

Esta ação não se trata de uma atualização de software e não afeta a versão da aplicação de software instalada no seu Mazda NB1.

Importante: esta funcionalidade elimina todas as suas definições pessoais!

Se pretende guardar as suas informações e configurações pessoais, deve fazer uma cópia de segurança integral do seu Mazda NB1 antes de premir o botão Reset para reiniciar o equipamento. Poderá então repor as suas informações e configurações pessoais depois de reiniciar o equipamento.

Isto inclui conteúdos como o seu Local de residência e os seus Favoritos, o seu menu pessoal e as suas categorias e localizações de PIs.

#### Configurações de planeamento

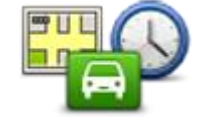

Configurações de planeamento

Toque no botão **Definições de planeamento** para definir o modo como o seu Mazda NB1 calcula os percursos que planeia. As definições de planeamento consistem em várias opções que se encontram em vários ecrãs. Cada definição está descrita abaixo.

#### Planeamento de percursos

Defina o tipo de percurso que pretende que o seu Mazda NB1 calcule.

Toque em **IQ Routes** para definir se quer que o equipamento utilize as informações IQ Routes para ajudá-lo a encontrar o melhor percurso.

#### Percurso mais rápido

Escolha se pretende evitar autoestradas.

#### Definições de recálculo

**Nota**: esta definição só está disponível se o seu equipamento estiver associado a uma subscrição de trânsito ou tiver um recetor RDS-TMC ligado. As informações de trânsito não estão disponíveis em todos os países ou regiões. Para obter mais informações sobre os serviços informativos de trânsito da TomTom, vá a <u>tomtom.com/services</u>.

Defina se quer que o seu Mazda NB1 planeie novamente o percurso atual se surgir um outro mais rápido enquanto conduz. Esta função é útil, caso o trânsito se intensifique ou desapareça mais adiante no seu percurso. Escolha a partir das definições seguintes:

- Mudar sempre para esse percurso selecione esta opção para não receber mensagens quando é encontrado um percurso mais rápido. O percurso atual é recalculado automaticamente para que seja o mais rápido.
- Perguntar-me se pretendo esse percurso selecione esta opção para que lhe seja perguntado se pretende seguir o novo percurso. Quando lhe é perguntado se pretende seguir o percurso alternativo, toque em Sim para que o percurso atual seja recalculado para o mais rápido. Toque em Não se não quiser seguir o percurso alternativo.

Toque em **Info** para ver um resumo dos percursos original e alternativo. Em seguida, pode tocar em **Concluído** para seguir o percurso mais rápido ou em **Percurso atual** para se manter no percurso original.

 Nunca alterar o meu percurso - selecione esta opção para não receber mensagens e para que lhe seja simplesmente mostrado o novo percurso no ecrã.

#### Definições de informações do mapa

Defina se pretende ser avisado, caso o seu percurso passe por uma área onde o mapa contém apenas informações limitadas.

# Definições de estrada com portagem, ferry, faixas de veículos partilhados e estradas sem pavimento

Defina como o seu Mazda NB1 deve gerir cada uma destas quatro características rodoviárias quando o equipamento calcula um percurso.

As faixas de veículos partilhados por vezes são conhecidas como Faixas de veículos de ocupação elevada (High Occupancy Vehicle Lanes - HOV) e não existem em todos os países. Para viajar nestas faixas, poderá ser preciso, por exemplo, ter mais de uma pessoa no automóvel ou o automóvel poderá ter de usar combustível ecológico.

## Resumo do percurso

Defina se pretende que o ecrã do resumo do percurso feche automaticamente depois de planear um percurso. Se selecionar **Não**, terá de tocar em **Concluído** para fechar o ecrã de resumo do percurso sempre que planear um percurso.

# Configurações de segurança

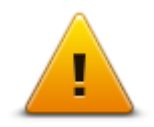

Toque neste botão para selecionar as funcionalidades de segurança que deseja utilizar no seu equipamento.

Configurações de segurança

### Mostrar PI no mapa

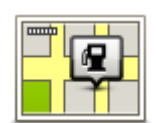

Toque neste botão para selecionar os tipos de Pontos de Interesse (PIs) que deseja ver no mapa.

1. Toque em Mostrar PI no mapa no menu das Configurações.

Mostrar PI no mapa

2. Selecione as categorias de PIs que pretende visualizar no mapa.

Toque em **Procurar** e utilize o teclado para procurar o nome de uma categoria.

- Selecione se pretende que os PIs sejam exibidos a 2D ou a 3D no mapa.
- 4. Toque em Concluído.

As localizações dos Pontos de Interesse são exibidas no mapa como símbolos.

#### Barra de estado

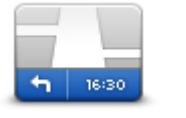

Barra de estado

Nota: é possível que nem todas as opções estejam disponíveis.

Toque neste botão para selecionar as informações que pretende ver na barra de estado:

- Horizontal mostra a barra de estado na parte de baixo da vista de condução.
- Vertical mostra a barra de estado no lado direito da vista de condução.
- Velocidade máxima

Importante: o limite de velocidade é exibido ao lado da velocidade a que

circula. Se exceder o limite de velocidade, surge um indicador de aviso na barra de estado; por exemplo, o painel da barra de estado fica vermelho.

As informações sobre os limites de velocidade não se encontram disponíveis para todas as estradas.

- Hora atual
- Distância restante a distância que falta percorrer até ao destino.
- Diferença o seu Mazda NB1 mostra se vai chegar atrasado ou adiantado em relação à sua hora de chegada desejada que foi definida quando planeou o percurso.

#### Trocar de mapa

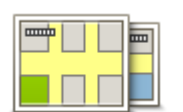

Mapas

Toque neste botão para selecionar o mapa que pretende utilizar para planeamento de percurso e navegação.

Apesar de poder armazenar mais do que um mapa no equipamento, apenas pode utilizar um mapa de cada vez para planeamento e navegação.

Para trocar de mapa e planear um percurso noutro país ou região, basta tocar neste botão.

**Nota**: Para consultar um mapa pela primeira vez, poderá ser necessário iniciar sessão na conta MyTomTom e ativá-lo.

#### Desligar instruções de voz / Ligar instruções de voz

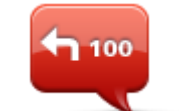

Desligar Instruções de voz

Toque neste botão para desligar as instruções de voz. Deixará de ouvir instruções de voz para o percurso, mas continuará a ouvir informações, como informações de trânsito e avisos.

As instruções de voz serão desligadas também se tocar em **Desligar som** no menu das Configurações.

**Nota**: se alterar a voz no seu equipamento, as instruções de voz serão automaticamente ligadas para a nova voz.

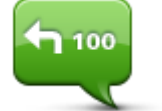

Toque neste botão para ligar as instruções de voz e ouvir instruções de voz para o percurso.

Ligar Instruções de voz

### Unidades

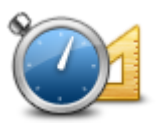

Unidades

Toque neste botão para definir as unidades utilizadas no seu equipamento em funcionalidades tais como o planeamento de percursos.

### Informação sobre a versão

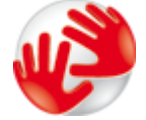

Toque neste botão para procurar informações técnicas do seu equipamento, como o número de série do equipamento, a versão da aplicação ou do mapa.

Informações sobre a versão

Vozes

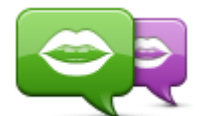

Alterar voz

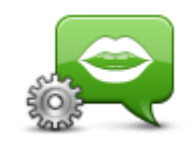

Configurações de voz

Pode ainda ver o estado atual da receção GPS e dos Serviços LIVE, caso tenha uma subscrição.

Toque neste botão para alterar a voz das indicações de voz e de outras instruções do percurso.

Está disponível uma vasta gama de vozes. Existem vozes artificiais que podem ler nomes de ruas e outras informações diretamente do mapa e existem vozes reais que foram gravadas por atores.

Toque neste botão para definir o tipo de indicações de voz e outras instruções do percurso que o seu equipamento irá ler em voz alta.

# **Pontos de Interesse**

## Informações sobre os Pontos de Interesse

Os Pontos de Interesse ou PIs são locais úteis no mapa.

Eis alguns exemplos:

- Restaurantes
- Hotéis
- Museus
- Garagens de estacionamento
- Bombas de gasolina

### **Criar Pls**

**Sugestão**: Para obter ajuda na gestão de PI de terceiros, procure "PIs de terceiros" em: tomtom.com/support.

- 1. Toque no ecrã para abrir o Menu principal.
- 2. Toque em Definições.
- 3. Toque em Gerir Pls.
- 4. Se não houver nenhuma categoria de Pls ou a que pretende utilizar não existe, toque em Adicionar categoria de Pl e crie uma nova categoria.

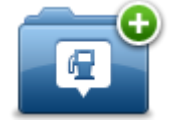

Cada PI deve ser atribuído a uma categoria de PI. Tal significa que tem de criar, no mínimo, uma categoria de PI antes de poder criar o seu primeiro PI.

Só pode adicionar PIs a categorias de PI que tenha criado.

Para obter mais informações sobre como criar categorias de Pls, leia Gerir os Pls.

- 5. Toque em Adicionar PI.
- 6. Selecione a categoria de PI que pretende utilizar para o novo PI.
- Toque num botão para introduzir a morada do PI tal como planeia um percurso.
   O PI é criado e guardado na categoria selecionada.

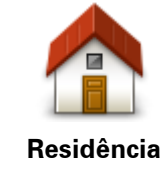

Toque neste botão para definir o seu local de residência como um Pl. Esta função é útil se decidir alterar o seu local de residência, mas caso pretenda primeiro criar um Pl através da morada de residência atual.

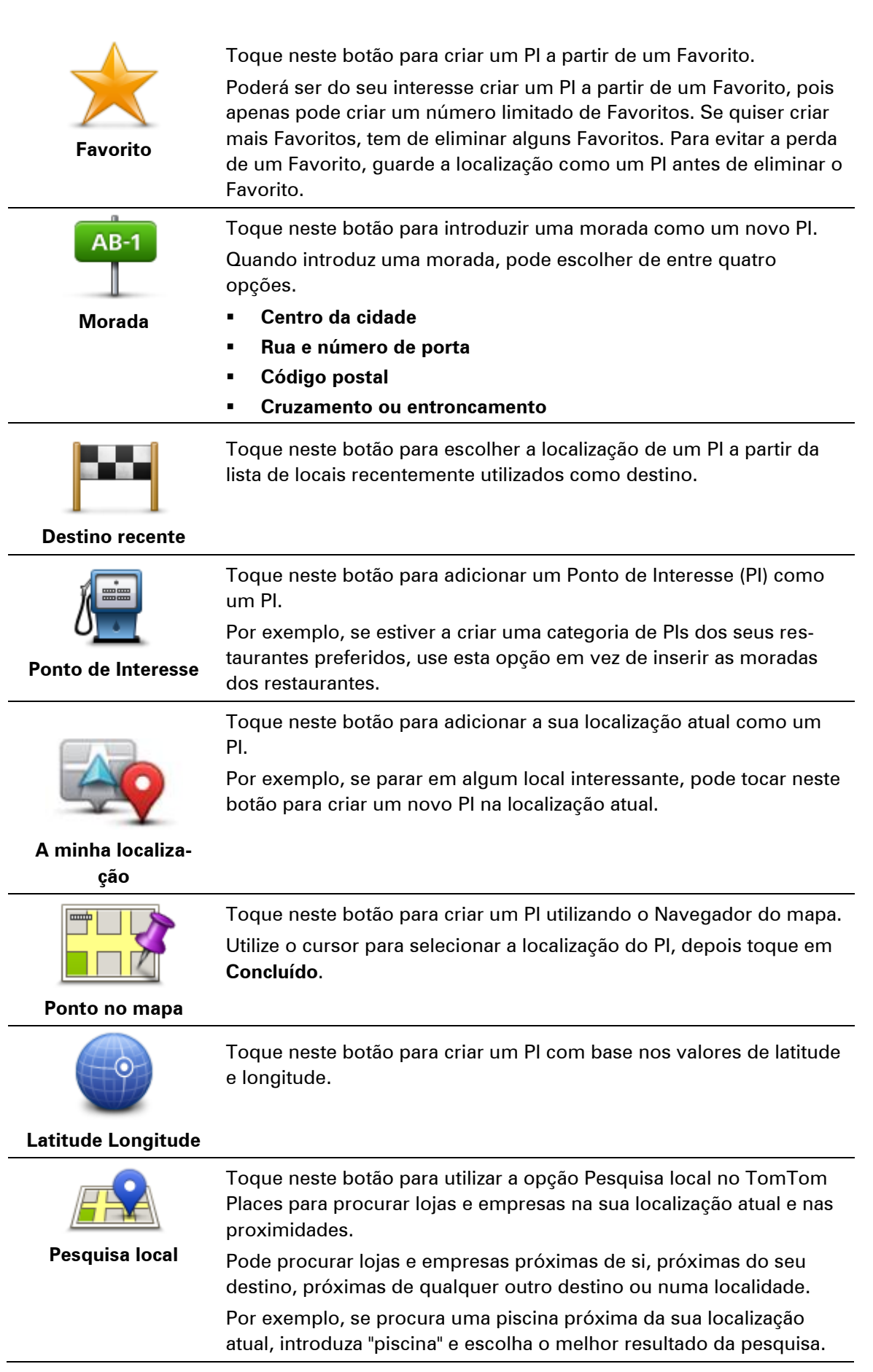

## Utilizar PIs para planear um percurso

Quando planeia um percurso, pode utilizar um Pl para o destino.

O exemplo seguinte ilustra o modo como se planeia um percurso para um estacionamento numa cidade:

- 1. Toque em Ir para ou Conduzir até no Menu principal.
- 2. Toque em **Ponto de Interesse**.
- 3. Toque em Pl na cidade.

Sugestão: o último PI que visualizou no seu equipamento Mazda NB1 é exibido também no menu.

- 4. Introduza o nome da localidade ou cidade e selecione-a quando for apresentada na lista.
- 5. Toque no botão da seta para aumentar a lista de categorias de Pl.

**Sugestão**: se já souber o nome do PI que pretende utilizar, pode tocar em **Procurar por nome** para introduzir o nome e selecionar esta localização.

- 6. Percorra a lista e toque em Parque de estacionamento.
- 7. O estacionamento mais próximo do centro da cidade é apresentado no topo da lista.
- 8. A lista seguinte explica as distâncias que estão junto a cada PI. O modo como a distância é medida varia consoante a forma como procurou o PI inicialmente:
  - Pl perto de si distância a partir da sua localização atual
  - Pl na cidade distância a partir do centro da cidade
  - Pl perto da residência distância a partir do seu local de residência
  - PI durante o percurso distância a partir da sua localização atual
  - Pl perto do destino distância a partir do seu destino
- 9. Toque no nome do parque de estacionamento que pretende utilizar e depois em **Concluído** quando o percurso tiver sido calculado.

O seu equipamento começa a guiá-lo até ao parque de estacionamento.

**Sugestão**: pode utilizar também a Pesquisa local para procurar locais úteis. Para obter mais informações sobre a Pesquisa local e outros Serviços LIVE, vá a <u>tomtom.com/services</u>.

## Mostrar os Pls no mapa

Pode selecionar os tipos de localizações de PIs que pretende ver nos mapas.

- 1. Toque em Mostrar PI no mapa no menu das Definições.
- 2. Selecione as categorias que pretende ver no mapa.
- 3. Toque em Concluído.
- 4. Selecione se pretende que as localizações de PIs sejam exibidas a 2D ou a 3D no mapa.
- 5. Toque em Concluído.

Os tipos de Pls que selecionou são exibidos no mapa como símbolos.

# Telefonar para um Pl

Muitos dos PIs no seu Mazda NB1 incluem números de telefone. Isto significa que pode utilizar o Mazda NB1 para descobrir e ligar para um número de telefone de um PI com um telefone e depois planear um percurso para a localização do PI.

Por exemplo, pode procurar uma sala de cinema, telefonar para reservar um bilhete e, em seguida, planear um percurso até ao cinema.

- 1. Toque em Ir para ou Conduzir até no Menu principal.
- 2. Toque em Ponto de Interesse.
- 3. Selecionar como pretende procurar o Pl.

Por exemplo, se pretender procurar um Pl no seu percurso, toque em Pl durante o percurso.

4. Toque no tipo de PI para o qual pretende ir.

Por exemplo, se pretender telefonar a uma sala de cinema para reservar um bilhete, toque em **Cinema** e depois selecione o nome do cinema para onde quer telefonar. Depois toque em **Mostrar info** para ver o número de telefone.

- 5. Ligue para o PI com um telefone para, por exemplo, reservar bilhetes ou consultar o seu horário de funcionamento.
- 6. Toque em Selecionar.

O Mazda NB1 começa a navegar para o PI.

## Definir avisos para os Pls

Pode definir um som de aviso a reproduzir quando se aproxima de um tipo de PI selecionado, como uma bomba de gasolina.

O exemplo que se segue mostra como definir um som de aviso a reproduzir quando está a 250 metros de uma bomba de gasolina.

- 1. Toque em Gerir PIs e, em seguida, em Avisar da proximidade no menu Definições.
- 2. Percorra a lista e toque em Bomba de gasolina.

**Sugestão**: para eliminar um aviso, toque no nome da categoria e depois em **Sim**. As categorias de Pls que foram definidas com um aviso têm um símbolo de som ao lado do nome da categoria.

- 3. Defina a distância para 250 metros e toque em OK.
- 4. Selecione Efeito de som e depois toque em Seguinte.
- 5. Selecione o som de aviso para o PI e depois toque em Seguinte.
- 6. Se pretender ouvir o aviso apenas quando o PI estiver mesmo num percurso planeado, selecione **Avisar só se o PI estiver no percurso**. Depois toque em Concluído.

O aviso é definido para a categoria de PI selecionada. Irá ouvir um som de aviso quando está a 250 metros de uma bomba de gasolina no seu percurso.

## **Gerir Pls**

Toque em Gerir PIs para gerir as categorias e localizações dos seus PIs.

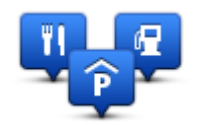

Pode definir o seu equipamento Mazda NB1 para lhe indicar quando estiver próximo dos Pls selecionados. Desta forma, pode, por exemplo, definir o equipamento para lhe indicar quando se está a aproximar de uma bomba de gasolina.

Pode criar as suas próprias categorias de PIs e adicionar as suas próprias localizações de PIs a estas categorias.

Isto significa que pode, por exemplo, criar uma nova categoria de PIs com o nome Amigos. Em seguida, poderá adicionar as moradas dos seus amigos como PIs nesta nova categoria.

Toque nos seguintes botões para criar e manter os seus próprios PIs:

- Adicionar PI toque neste botão para adicionar uma localização a uma das suas próprias categorias de PIs.
- Avisar da proximidade toque neste botão para ser avisado pelo seu equipamento ao aproximar-se dos Pls selecionados.
- Eliminar PI toque neste botão para eliminar uma das suas categorias de PIs.
- Editar PI toque neste botão para editar um dos seus próprios PIs.
- Adicionar categoria de PI toque neste botão para criar uma nova categoria de PI.
- Eliminar categoria de PI toque neste botão para eliminar uma das suas próprias categorias de PIs.

# Ajuda

## Acerca de como obter ajuda

Toque em **Ajuda** no Menu principal para aceder a centros de serviços de emergência e a outros serviços especializados.

Por exemplo, se tiver um acidente automóvel, pode utilizar o menu Ajuda para encontrar os detalhes de contacto do hospital mais próximo e indicar a sua localização exata.

Sugestão: se não conseguir ver o botão Ajuda no Menu principal, toque em Definições e, em seguida, em Definições de segurança. Desmarque a caixa de verificação de Mostrar apenas as opções de menu essenciais durante a condução.

## Utilizar a função Ajuda para conduzir até um serviço local

Para utilizar a função Ajuda para localizar um centro de serviço e navegar da sua localização atual até ao centro, faça o seguinte:

- 1. Toque no ecrã para mostrar o Menu principal.
- 2. Toque em Ajuda.
- 3. Toque em Conduzir até à ajuda.
- 4. Selecione o tipo de serviço que pretende, por exemplo, o hospital mais próximo.
- Selecione um centro da lista, o mais próximo surge no topo da lista.
   O seu Mazda NB1 apresenta uma descrição da localização.
- 6. Para navegar de automóvel até ao centro de atendimento, toque em Ir para lá.

O Mazda NB1 começa a guiá-lo até ao destino.

## Opções do menu Ajuda

Nota: nalguns países, a informação poderá não estar disponível para todos os serviços.

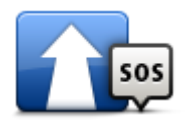

Toque neste botão para planear um percurso de condução para um centro de atendimento.

Conduzir até à ajuda

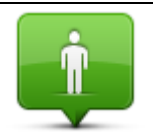

Toque neste botão para ver a sua localização atual no mapa.

Onde estou?

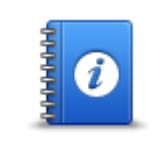

Toque neste botão para ler um conjunto de guias, incluindo o Guia de Primeiros socorros.

Segurança e outros

# guias

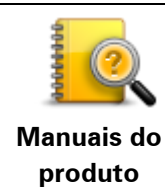

Toque neste botão para ler um conjunto de guias relacionados com o seu equipamento de navegação.

# **Favoritos**

## Informações sobre os Favoritos

Os Favoritos proporcionam uma forma fácil de selecionar uma localização sem ter de introduzir a morada. Estes não têm de ser locais favoritos, podendo ser simplesmente considerados um conjunto de moradas úteis.

# Criar um Favorito

Para criar um Favorito, faça o seguinte:

- 1. Toque no ecrã para abrir o Menu principal.
- 2. Toque em Configurações para abrir o menu das Configurações.
- 3. Toque em Favoritos.
- 4. Toque em Adicionar.

Selecione o tipo de Favorito tocando num dos botões descritos em baixo:

|                 | Pode definir o seu local de residência como um Favorito.                                                                                                    |
|-----------------|----------------------------------------------------------------------------------------------------|
| Residência      |                                                                                                    |
| $\checkmark$    | Pode criar um Favorito a partir de outro Favorito. Esta opção nunca<br>estará disponível neste menu.                                                          |
| Favorito        | Para mudar o nome de um Favorito, toque em <b>Favoritos</b> no menu<br>Definições.                                                                            |
| AB-1            | Pode introduzir uma morada como Favorito.                                                                                                    |
| Morada          |                                                                                                    |
| <b>100</b>      | Crie um novo Favorito, selecionando uma localização a partir da lista<br>dos seus destinos recentes.                                                          |
| Destino recente |                                                                                                    |
|                 | Toque neste botão para utilizar a opção Pesquisa local no TomTom<br>Places na procura de localizações, como lojas e empresas, e<br>guardá-las como Favoritos. |
| Pesquisa local  | Por exemplo, se procura uma piscina próxima da sua localização<br>atual, introduza "piscina" e escolha o melhor resultado da pesquisa.                        |

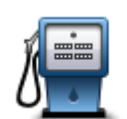

Se visitar um PI que lhe agrade particularmente, por exemplo um restaurante, pode adicioná-lo como Favorito.

Ponto de Interesse

|                    | Toque neste botão para adicionar a sua localização atual como um<br>Favorito.             |
|--------------------|-------------------------------------------------------------------------------------------|
|                    | Por exemplo, se parar nalgum sítio interessante, pode tocar neste                         |
| A minha localiza-  |                                                                                           |
| ção                |                                                                                           |
|                    | Toque neste botão para criar um Favorito utilizando o Navegador do<br>mapa.               |
|                    | Selecione a localização do favorito com o cursor e depois toque em                        |
| Ponto no mapa      | Concluído.                                                                                |
| <b>O</b>           | Toque neste botão para criar um Favorito com base nos valores de<br>latitude e longitude. |
| Latitude Longitude |                                                                                           |
| ABCD               | Toque neste botão para criar um Favorito dizendo a morada.                                |
| Morada de voz      |                                                                                           |
|                    |                                                                                           |

O seu equipamento sugere um nome para o seu novo Favorito. Para inserir um novo nome, não é preciso apagar o nome sugerido, basta começar a digitar.

Sugestão: é aconselhável dar um nome ao seu Favorito que seja fácil de lembrar.

Toque em OK.

O seu novo favorito aparece na lista.

Após ter adicionado dois ou mais Favoritos e ter ativado as Sugestões, é-lhe perguntado se viaja regularmente para as mesmas localizações. Se tocar em **SIM**, pode introduzir essas localizações como os seus destinos favoritos. Sempre que ligar o seu equipamento, poderá selecionar de imediato uma dessas localizações como o seu destino. Para alterar estes destinos ou selecionar um novo destino, toque em **Start-up** no menu Configurações e selecione **Pedir um destino**.

# Utilizar um Favorito

Pode utilizar um Favorito como uma forma de ir para um local sem ter de inserir uma morada. Para ir para um Favorito, faça o seguinte:

- 1. Toque no ecrã para abrir o Menu principal.
- 2. Toque em Ir para ou Conduzir até.
- 3. Toque em Favorito.
- 4. Selecione um Favorito a partir da lista.

O seu equipamento Mazda NB1 calcula o percurso.

5. Quando o percurso estiver calculado, toque em Concluído.

O seu equipamento começa imediatamente a guiá-lo até ao destino com instruções de voz e visuais no ecrã.

### Mudar o nome de um Favorito

Para alterar o nome de um Favorito, faça o seguinte:

- 1. Toque no ecrã para abrir o Menu principal.
- 2. Toque em Configurações para abrir o menu das Configurações.
- 3. Toque em Favoritos.
- 4. Toque no Favorito que pretende mudar o nome.

Sugestão: utilize as setas da direita e da esquerda para escolher outro Favorito da sua lista.

- 5. Toque em Mudar nome.
- 6. Escreva o novo nome e, em seguida, toque em Concluído.
- 7. Toque em Concluído.

## Eliminar um Favorito

Para eliminar um Favorito, faça o seguinte:

- 1. Toque no ecrã para abrir o Menu principal.
- 2. Toque em Configurações para abrir o menu das Configurações.
- 3. Toque em Favoritos.
- 4. Toque no Favorito que pretende eliminar.

Sugestão: utilize as setas da direita e da esquerda para escolher outro Favorito da sua lista.

- 5. Toque em Eliminar.
- 6. Toque em **Sim** para confirmar a eliminação.
- 7. Toque em Concluído.

# Serviços

# Acerca dos Serviços LIVE

**Nota**: os Serviços LIVE não estão disponíveis em todos os países ou regiões e nem todos os Serviços LIVE estão disponíveis em todos os países ou regiões. Poderá ser possível utilizar os Serviços LIVE quando viaja no estrangeiro. Para obter mais informações sobre os serviços disponíveis, vá a <u>tomtom.com/services</u>.

Os Serviços LIVE que se seguem podem estar disponíveis para o seu equipamento. Os Serviços LIVE dependem de uma subscrição.

- TomTom Traffic
- Radares de trânsito ou Zonas de perigo
- Meteorologia
- Pesquisa local
- QuickGPSfix<sup>™</sup>

## Aviso de segurança

Alguns equipamentos de navegação contêm um módulo GSM/GPRS que pode interferir com aparelhos elétricos, como estimuladores cardíacos (pacemakers), aparelhos auditivos e equipamento aeronáutico.

A interferência com estes aparelhos poderá pôr em risco a sua saúde, vida e as de terceiros.

Se o seu equipamento incluir um módulo GSM/GPRS, não o utilize perto de unidades elétricas desprotegidas nem em áreas onde a utilização de telemóveis é proibida, como é o caso de hospitais e aeronaves.

## Ativar os Serviços LIVE

Quando receber o seu automóvel, terá de ativar os Serviços LIVE no seu equipamento de navegação TomTom. Este procedimento apenas terá de ser realizado uma vez.

Para ativar os Serviços LIVE, faça o seguinte:

1. <u>Planeie um percurso</u> e conduza durante uns minutos.

Se estiver num país que suporte os Serviços LIVE, o botão Ativar LIVE torna-se visível. Se não estiver num país que suporte os Serviços LIVE, o botão dos Serviços permanecerá invisível.

- 2. Toque em Ativar LIVE no Menu principal.
- Siga as instruções para renovar ou prolongar as subscrições dos Serviços LIVE, se necessário. Quando a ativação estiver concluída, surge o Menu principal. Os Serviços LIVE estão agora prontos para ser utilizados.

**Nota:** o seu equipamento de navegação inclui uma subscrição limitada gratuita para os Serviços LIVE.

# Subscrições dos Serviços LIVE

## Verificar a sua subscrição dos Serviços LIVE

Pode verificar o estado das suas subscrições a qualquer altura. No Menu principal, toque em **Serviços** e depois em **Os meus serviços**.

O seu Mazda NB1 avisa-o igualmente quando a data de renovação dos seus Serviços LIVE estiver próxima.

Para obter mais informações sobre os termos de subscrição e pagamento dos Serviços LIVE, vá a tomtom.com/services.

#### Renovar a subscrição dos Serviços LIVE utilizando o seu equipamento

- No Menu principal, toque em Serviços e depois em Os meus serviços.
   É apresentado o estado atual dos seus Serviços LIVE.
- Toque no serviço que pretende renovar.
   O seu Mazda NB1 pede para confirmar a renovação da subscrição.
- 3. Toque em Sim.

O pedido de renovação é enviado à TomTom. O pagamento online deve ser feito até à data exibida no seu Mazda NB1.

#### Renovar a sua subscrição dos Serviços LIVE através do TomTom HOME

Pode comprar Serviços LIVE como uma subscrição pré-paga através do TomTom HOME, conforme indicado de seguida:

- 1. Inicie o TomTom HOME no seu computador.
- 2. Insira o seu cartão de memória no leitor de cartões.
- 3. No TomTom HOME, clique em Adicionar Trânsito, Vozes, Radares de trânsito, etc.
- 4. Clique em Serviços LIVE.

Poderá então escolher o pacote de Serviços LIVE, de entre os disponíveis na loja virtual, mediante subscrição.

Siga as instruções apresentadas no ecrã ou utilize a função de Ajuda do HOME para obter mais informações.

## Acerca do TomTom Traffic

O TomTom Traffic é um serviço TomTom exclusivo que fornece informações de trânsito em tempo real. Para mais informações sobre os serviços TomTom, vá a <u>tomtom.com/services</u>.

Em combinação com o IQ Routes, o Traffic ajuda-o a planear o percurso ideal até ao destino tendo em conta as condições atuais do trânsito local.

O seu equipamento Mazda NB1 recebe regularmente informações sobre as alterações no estado do trânsito. Se forem detetados engarrafamentos ou outros incidentes de trânsito no seu percurso atual, o seu equipamento oferece-se para recalcular o percurso e tentar evitar os atrasos.

## Informações sobre a Pesquisa local

Através da pesquisa local, poderá procurar lojas e empresas nas listas do TomTom Places e, em seguida, planear um percurso até ao destino que escolheu.

## Utilizar a pesquisa local

Para encontrar uma localização através da pesquisa local e planear um percurso até lá, basta seguir os passos indicados abaixo. Neste exemplo, irá procurar um supermercado próximo da sua posição atual.

1. Toque no ecrã para abrir o Menu principal e, em seguida, toque em Ir para ou Conduzir até.

Sugestão: poderá também configurar uma botão de menu rápido para pesquisa local tocando em Configurações e depois em Criar o seu próprio menu. Selecione Ir para a morada da pesquisa local ou Conduzir até morada da pesquisa local.

- 2. Toque no botão Pesquisa local.
- 3. Toque em Procurar perto de si.
- 4. Digite "supermercado" e toque em OK.

As localizações que correspondem à sua pesquisa são indicadas numa lista com a respetiva distância a partir da sua localização atual e classificação.

5. Toque numa das localizações da lista.

A localização é apresentada no mapa.

Toque em Mostrar info para ver mais informações sobre esta localização.

6. Toque em **Selecionar**.

Selecione se quer navegar até esse local, mostrar a localização no mapa, passar por essa localização ou adicioná-la como um favorito.

## Acerca dos Radares de trânsito

**Nota**: os Serviços LIVE não estão disponíveis em todos os países ou regiões e nem todos os Serviços LIVE estão disponíveis em todos os países ou regiões. Poderá ser possível utilizar os Serviços LIVE quando viaja no estrangeiro. Para obter mais informações sobre os serviços disponíveis, vá a <u>tomtom.com/services</u>.

O serviço Radares de trânsito avisa-o sobre uma variedade de radares de trânsito e alertas de segurança, incluindo os seguintes:

- Localizações de radares fixos.
- Pontos negros de acidentes.
- Localizações de radares móveis.
- Localizações de radares de verificação de velocidade média.
- Localizações de radares de semáforos.
- Passagens de nível sem guarda.

**Nota**: em França, não são indicados avisos sobre câmaras individuais ou sobre outros tipos de câmara. Apenas é possível dar informações sobre <u>zonas de perigo</u>. As zonas de perigo são áreas onde poderá haver radares. É possível comunicar ou confirmar a localização das zonas de perigo, mas não é possível eliminá-las.

# Trânsito

## Acerca das informações de trânsito

Pode obter informações de trânsito de duas formas:

- TomTom Traffic.
- Canal de Mensagens de Trânsito (RDS-TMC).

Ao utilizar as informações de trânsito, o seu equipamento Mazda NB1 pode ajustar automaticamente o percurso para minimizar os atrasos.

**Nota**: os Serviços LIVE não estão disponíveis em todos os países ou regiões e nem todos os Serviços LIVE estão disponíveis em todos os países ou regiões. Poderá ser possível utilizar os Serviços LIVE quando viaja no estrangeiro. Para obter mais informações sobre os serviços disponíveis, vá a <u>tomtom.com/services</u>.

## Acerca do TomTom Traffic

O TomTom Traffic é um serviço TomTom exclusivo que fornece informações de trânsito em tempo real. Para mais informações sobre os serviços TomTom, vá a <u>tomtom.com/services</u>.

Em combinação com o IQ Routes, o Traffic ajuda-o a planear o percurso ideal até ao destino tendo em conta as condições atuais do trânsito local.

O seu equipamento Mazda NB1 recebe regularmente informações sobre as alterações no estado do trânsito. Se forem detetados engarrafamentos ou outros incidentes de trânsito no seu percurso atual, o seu equipamento oferece-se para recalcular o percurso e tentar evitar os atrasos.

## Aviso de segurança

Alguns equipamentos de navegação contêm um módulo GSM/GPRS que pode interferir com aparelhos elétricos, como estimuladores cardíacos (pacemakers), aparelhos auditivos e equipamento aeronáutico.

A interferência com estes aparelhos poderá pôr em risco a sua saúde, vida e as de terceiros.

Se o seu equipamento incluir um módulo GSM/GPRS, não o utilize perto de unidades elétricas desprotegidas nem em áreas onde a utilização de telemóveis é proibida, como é o caso de hospitais e aeronaves.

## Utilizar as informações de trânsito

Se estiver a utilizar um recetor RDS-TMC para ver as informações de trânsito TMC no seu Mazda NB1, não é necessário estabelecer qualquer ligação, visto que o recetor está integrado no seu equipamento.

A barra lateral de trânsito é apresentada no lado direito da Vista de condução. A barra lateral informa-o sobre os atrasos de trânsito enquanto conduz, usando pontos brilhantes que indicam onde se encontra cada incidente de trânsito no percurso.

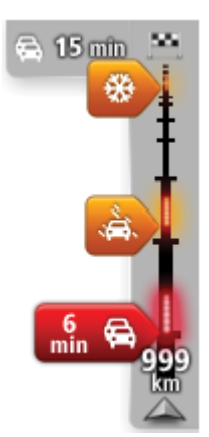

O topo da barra lateral de trânsito representa o seu destino e apresenta o tempo de atraso total devido a engarrafamentos de trânsito e a outros incidentes no seu percurso.

A secção central da barra lateral de trânsito mostra cada um dos incidentes de trânsito, pela respetiva ordem de ocorrência no seu percurso.

O fundo da barra lateral de trânsito representa a sua localização atual e mostra a distância até ao próximo incidente no seu percurso.

Para facilitar a leitura da barra lateral de trânsito, alguns incidentes poderão não ser mostrados. Estes incidentes serão sempre pouco relevantes e irão causar-lhe apenas pequenos atrasos.

A cor dos indicadores, conforme apresentado abaixo, oferece-lhe uma indicação instantânea do tipo de incidente:

| Situação desconhecida ou indeterminada. |
|-----------------------------------------|
| Trânsito lento.                         |
| Trânsito em fila.                       |
| Trânsito parado ou corte de estrada.    |

## **Minimizar atrasos**

Pode utilizar o TomTom Traffic para minimizar o impacto dos atrasos rodoviários no seu percurso. Para minimizar automaticamente os atrasos, faça o seguinte:

- 1. Toque em Serviços no Menu principal.
- 2. Toque em Trânsito.
- 3. Toque em **Definições de trânsito**.
- 4. Selecione entre ir sempre pelo percurso mais rápido automaticamente, responder a uma pergunta ou nunca mudar o seu percurso.
- 5. Toque em Seguinte e, em seguida, em Concluído.
- 6. Toque em Minimizar atrasos.

O seu equipamento planeia o percurso mais rápido até ao destino. O novo percurso pode incluir atrasos de trânsito e pode ser o mesmo que o percurso original.

Pode voltar a planear o percurso de modo a evitar todos os atrasos. Contudo, é improvável que este percurso seja o percurso mais rápido possível.

7. Toque em Concluído.

#### Facilitar a viagem para o emprego

Os botões **Da casa ao emprego** ou **Do emprego à casa** no menu Mostrar trânsito casa-emprego permitem-lhe verificar o seu percurso de e para o emprego com um simples toque de botão.

Quando utiliza um destes botões, o seu equipamento planeia um percurso entre as localizações da sua residência e do seu emprego e verifica possíveis atrasos nesse percurso.

Na primeira vez que utilizar o botão **Da casa ao emprego**, tem que definir as localizações de trânsito da residência e do emprego. Para tal, faça o seguinte:

1. Toque na barra lateral de trânsito para abrir o menu Trânsito.

**Nota**: se já tiver um percurso planeado, é apresentado um resumo dos incidentes de trânsito no seu percurso. Toque em **Opções** para abrir o menu Trânsito.

- 2. Toque em Mostrar trânsito casa-emprego.
- 3. Defina o local da sua residência e o local do seu emprego.

Se já definiu as localizações e pretende alterá-las, toque em Alterar casa-emprego.

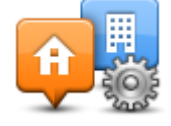

Pode então utilizar os botões Da casa ao emprego e Do emprego à casa.

**Nota**: o local de residência que definir aqui não é o mesmo que o local de residência que pode definir no **menu Configurações**. Para além disso, as localizações que utiliza aqui não têm de ser as localizações reais da sua residência e do seu emprego. Se houver um outro percurso que utilize frequentemente, pode definir o Emprego/Residência para utilizar estas localizações.

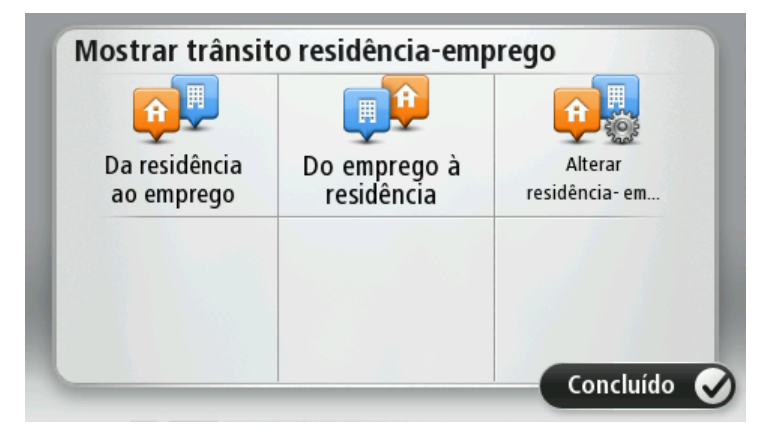

Por exemplo, para verificar atrasos no seu percurso para a residência antes de sair do escritório, faça o seguinte:

1. Toque na barra lateral de trânsito para abrir o menu Trânsito.

**Nota**: se já tiver um percurso planeado, é apresentado um resumo dos incidentes de trânsito no seu percurso. Toque em **Opções** para abrir o menu Trânsito.

- 2. Toque em Mostrar trânsito casa-emprego.
- 3. Toque em Do emprego à casa.

É apresentada a vista de condução e exibida uma mensagem com informações sobre os incidentes de trânsito neste percurso. A barra lateral de trânsito mostra também eventuais atrasos.

## Obter mais informações sobre um incidente

Para verificar atrasos no seu percurso, toque na barra lateral de trânsito. O seu equipamento de navegação mostra um resumo dos atrasos de trânsito no seu percurso.

O total inclui eventuais atrasos causados por incidentes de trânsito e devido a tráfego intenso, com informações fornecidas pelo IQ Routes.

Toque em **Minimizar atrasos** para verificar se pode reduzir o atraso. Toque em **Opções** para abrir o menu Trânsito.

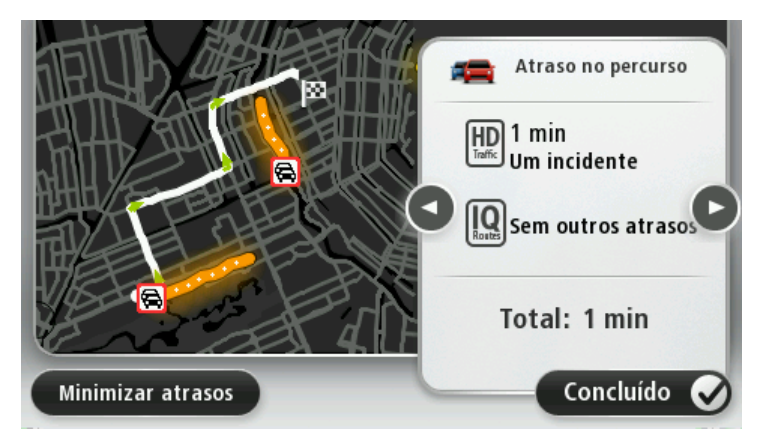

**Nota**: também pode aceder ao ecrã **Mostrar trânsito no percurso** tocando na área de trânsito do separador Resumo do percurso LIVE.

Toque nos botões da seta à esquerda e à direita para percorrer os incidentes um a um, visualizando os detalhes dos mesmos. Isto inclui o tipo de incidente, por exemplo trabalhos na estrada, e a duração do atraso causado pelo mesmo.

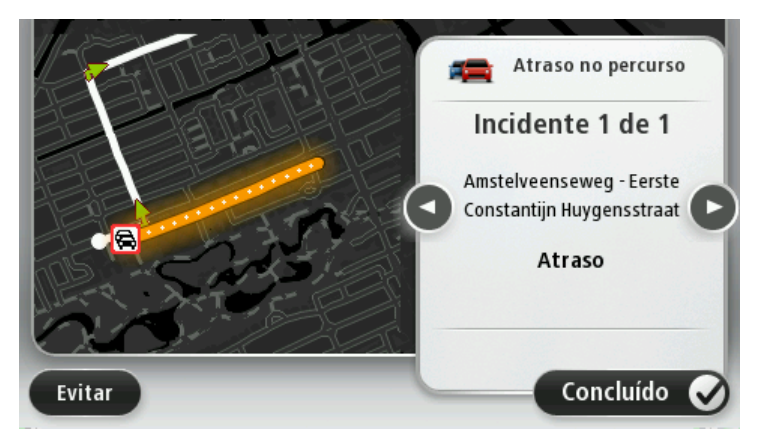

Pode ainda aceder aos detalhes de incidentes isolados tocando em **Ver mapa** no Menu principal e depois no símbolo do incidente de trânsito.

Quando é exibido no mapa, um incidente de trânsito é representado por um ícone. No caso de uma fila de trânsito, a direção do incidente é do ícone à outra extremidade.

### Verificar incidentes de trânsito na sua área

Utilize o mapa para obter uma visão geral da situação de trânsito na sua área. Para localizar os incidentes locais e respetivos detalhes, faça o seguinte:

1. Toque na barra lateral de trânsito e, em seguida, em **Opções** para abrir o menu Trânsito.

## 2. Toque em Ver mapa.

É apresentado o ecrã de visão geral do mapa.

3. Se o mapa não mostrar a sua localização, toque no marcador para centrar o mapa na sua localização atual.

O mapa mostra os incidentes de trânsito na zona.

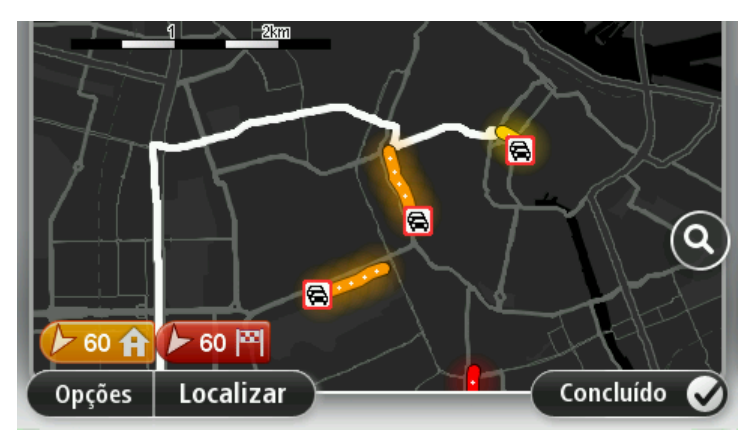

4. Toque num incidente de trânsito para obter mais informações.

É apresentado um ecrã com informações detalhadas sobre o incidente selecionado. Para apresentar informações sobre os incidentes da área envolvente, use as setas da direita e da esquerda na parte inferior deste ecrã.

## Alterar as definições de trânsito

Utilize o botão **Configurações de trânsito** para configurar o modo de funcionamento das informações de trânsito no seu equipamento de navegação.

- 1. Toque na barra lateral de trânsito e, em seguida, em **Opções** para abrir o menu Trânsito.
- 2. Toque em Configurações de trânsito.

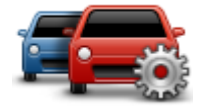

- 3. Se utilizar um recetor RDS-TMC, poderá selecionar a configuração Sintonizar manualmente introduzindo uma frequência. Se selecionar esta opção, o botão Sintonizar manualmente é apresentado no menu Trânsito. Toque em Sintonizar manualmente para introduzir a frequência de uma estação de rádio em particular que queira utilizar para obter as informações de trânsito RDS-TMC
- Se for encontrado um percurso mais rápido enquanto viaja, o serviço Trânsito pode planear novamente a sua viagem de forma a utilizar o percurso mais rápido. Selecione uma das seguintes opções e, de seguida, toque em Concluído.
  - Mudar sempre para esse percurso
  - Perguntar-me se quero mudar para esse percurso
  - Nunca alterar o meu percurso

## Incidentes de trânsito

Os incidentes de trânsito e os avisos são apresentados no mapa, na Vista de condução e na barra lateral de Trânsito.

Para saber mais sobre um incidente, toque em **Ver mapa** no Menu principal. Toque num símbolo de incidente de trânsito no mapa para ver as informações sobre esse incidente. Para apresentar informações sobre os incidentes da área envolvente, use as setas da direita e da esquerda na parte inferior do ecrã.

Existem dois tipos de sinais de incidente e de aviso:

- Os símbolos apresentados num quadrado vermelho representam incidentes de trânsito. O seu equipamento de navegação pode planear um novo percurso para evitá-los.
- Os símbolos apresentados num triângulo vermelho estão relacionados com a meteorologia. O seu equipamento não planeia um novo percurso para evitar estes avisos.

Símbolos de incidentes de trânsito:

| æ          | Acidente                    |
|------------|-----------------------------|
| ×          | Trabalhos na estrada        |
| ĨĬ         | Uma ou mais faixas fechadas |
| <b>777</b> | Estrada fechada             |
| !          | Incidente de trânsito       |
| <b>F</b>   | Engarrafamento de trânsito  |
|            |                             |

Símbolos meteorológicos:

| $\triangle$ | Nevoeiro                                                                                                    |
|-------------|----------------------------------------------------------------------------------------------------|
|             | Chuva                                                                                                    |
|             | Vento                                                                                                    |
|             | Gelo                                                                                                    |
|             | Neve                                                                                                    |
| 4           | <b>Nota</b> : o símbolo de incidente evitado é apresentado para qualquer incidente de trânsito que consegue evitar utilizando um serviço de trânsito. |
## Menu Trânsito

Para abrir o menu Trânsito, toque na barra lateral de trânsito na vista de condução e, em seguida, toque em **Opções** ou em **Trânsito** no menu Serviços.

Encontram-se disponíveis os seguintes botões:

| Minimizar atrasos                      | Toque neste botão para planear novamente o seu percurso com base<br>nas informações de trânsito mais recentes.                                                                                                    |
|----------------------------------------|----------------------------------------------------------------------------------------------------|
| Mostrar trânsito<br>casa-emprego       | Toque neste botão para calcular o percurso mais rápido desde o seu<br>local de residência até ao seu local de trabalho e o percurso de volta.                                                                                                    |
| Mostrar trânsito no percurso           | Toque neste botão para obter uma visão geral dos incidentes de trânsito<br>no seu percurso.<br>Toque nos botões à esquerda e direita para obter informações mais<br>detalhadas sobre cada incidente.<br>Toque em <b>Minimizar atrasos</b> para voltar a planear o seu percurso e<br>evitar os incidentes de trânsito que são exibidos no mapa. |
| Ver mapa                               | Toque neste botão para navegar pelo mapa e ver os incidentes de trânsito no mesmo.                                                                                                    |
| Alterar configura-<br>ções de trânsito | Toque neste botão para alterar as suas definições relativamente ao modo de funcionamento do serviço Traffic no seu equipamento.                                                                                                    |
|                                        | Toque neste botão para ouvir as informações sobre os incidentes de trânsito no seu percurso.                                                                                                    |
| Ler informação de<br>trânsito          | <b>Nota</b> : o seu equipamento TomTom tem de ter uma voz artificial in-<br>stalada para poder ler essas informações em voz alta.                                                                                                    |

## Radares de trânsito

### Importante

**Importante**: se ouvir sinais sonoros e não visualizar qualquer mensagem no ecrã, tal deve-se ao facto de estar no modo de rádio e os sinais sonoros provêm do seu equipamento de navegação. Os sinais sonoros são sons de aviso emitidos pelo serviço de radar de trânsito para o avisar da presença de um radar de trânsito.

#### Acerca dos Radares de trânsito

**Nota**: os Serviços LIVE não estão disponíveis em todos os países ou regiões e nem todos os Serviços LIVE estão disponíveis em todos os países ou regiões. Poderá ser possível utilizar os Serviços LIVE quando viaja no estrangeiro. Para obter mais informações sobre os serviços disponíveis, vá a <u>tomtom.com/services</u>.

O serviço Radares de trânsito avisa-o sobre uma variedade de radares de trânsito e alertas de segurança, incluindo os seguintes:

- Localizações de radares fixos.
- Pontos negros de acidentes.
- Localizações de radares móveis.
- Localizações de radares de verificação de velocidade média.
- Localizações de radares de semáforos.
- Passagens de nível sem guarda.

**Nota**: em França, não são indicados avisos sobre câmaras individuais ou sobre outros tipos de câmara. Apenas é possível dar informações sobre <u>zonas de perigo</u>. As zonas de perigo são áreas onde poderá haver radares. É possível comunicar ou confirmar a localização das zonas de perigo, mas não é possível eliminá-las.

### Avisos de radares de trânsito

Por predefinição, os avisos são emitidos 15 segundos antes de chegar ao local do radar de trânsito. Para alterar o número de segundos ou o som de aviso, toque em **Configurações de alertas** no menu Radares de trânsito.

O aviso é feito de três maneiras:

- O equipamento emite um som de aviso.
- O tipo de radar de trânsito e a distância a que se encontra do local do radar são exibidos na Vista de condução. Se tiver sido comunicado um limite de velocidade para esse radar, essa velocidade também é exibida na Vista de condução.
- O local do radar de trânsito é exibido no mapa.

**Nota:** no caso dos radares de velocidade média, é avisado por uma combinação de ícones e sons no início, meio e fim da zona de velocidade média.

## Alterar a forma como é avisado

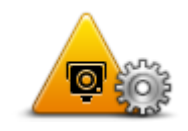

Configurações de alertas

Para alterar a forma como o seu Mazda NB1 avisa-o dos radares de trânsito, toque no botão **Configurações de alertas**.

Pode então definir a que distância de um radar de trânsito quer ser avisado e qual o tipo de som utilizado.

Por exemplo, para alterar o som que é emitido quando se aproxima de um radar fixo, faça o seguinte:

- 1. Toque em **Serviços** no Menu principal.
- 2. Toque em Radares de trânsito.
- 3. Toque em **Definições de alertas**.

É exibida uma lista com os tipos de radares de trânsito. É exibido um altifalante junto aos tipos de radares de trânsito definidos para os avisos.

- 4. Toque em Radares fixos.
- 5. Toque em **NÃO** para manter os alertas de radares fixos.
- 6. Introduza quantos segundos antes de chegar a um radar deve ser emitido um aviso. Depois toque em **Seguinte**.
- 7. Toque no som que quer utilizar para o aviso.

**Sugestões**: para desligar os sons de aviso de um determinado tipo de radar, toque em **Silêncio** no passo 7 anterior. Continua a ver um alerta na vista de condução se desativar o som de alerta.

8. Toque em Concluído para guardar as suas alterações.

Símbolos de radares de trânsito

Os radares de trânsito são apresentados como símbolos na Vista de condução.

Quando se aproxima de uma área onde está localizado um alerta, surge um símbolo e é emitido um som de aviso.

Pode alterar quer o som de aviso, quer os segundos de antecedência com que o aviso é emitido antes de chegar ao alerta.

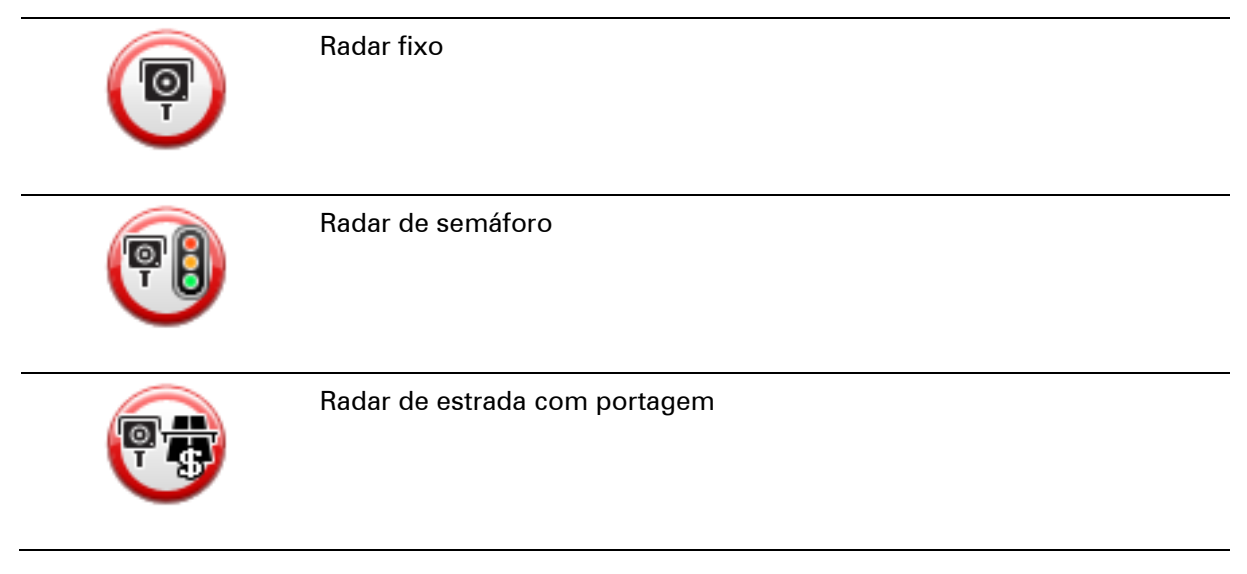

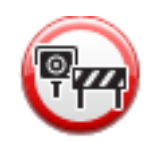

Radar de estrada restrita - localizado numa estrada secundária que reduz o trânsito de uma estrada mais principal

| P        | Outro radar                            |
|----------|----------------------------------------|
|          | Localização provável de radares móveis |
| PO       | Verificação de velocidade média        |
|          | Ponto negro de acidentes               |
| <b>P</b> | Radar de trânsito bidirecional         |
|          | Passagem de nível sem guarda           |
|          | Radar de trânsito móvel                |

## Botão Comunicar

Para ver o botão Comunicar na vista de condução, faça o seguinte:

- 1. Toque em Serviços no Menu principal.
- 2. Toque em Radares de trânsito.
- 3. Toque em Mostrar botão Comunicar.
- 4. Toque em Voltar.

O botão Comunicar é apresentado no lado esquerdo da Vista de condução ou adicionado aos botões disponíveis no menu rápido, se já estiver a utilizar esse menu.

Sugestão: para ocultar o botão Comunicar, toque em Ocultar botão Comunicar no menu Radares de trânsito.

## Comunicar um novo radar de trânsito ao volante

Para comunicar um radar de trânsito enquanto se desloca, faça o seguinte:

1. Toque no botão Comunicar apresentado na vista de condução ou no menu rápido para registar o local do radar.

Se tocar no botão Comunicar no prazo de 20 segundos após receber um aviso de radar de trânsito, é-lhe dada a opção de adicionar ou eliminar um radar. Toque em **Adicionar radar**.

- 2. Toque em **Radar fixo** ou **Radar móvel**, de acordo com o tipo de radar de trânsito que está a comunicar.
- 3. Selecione a localização do radar no mapa e confirme que está correta.
- 4. Toque no tipo de radar fixo que pretende comunicar, como por exemplo um radar de semáforo.

**Nota**: se o tipo de radar escolhido tiver um limite de velocidade, pode inserir também a velocidade.

Surge uma mensagem de confirmação de que o relatório foi criado.

#### Comunicar um novo radar de trânsito a partir de casa

Não precisa de estar no local do radar de trânsito para comunicar essa nova localização. Para comunicar a localização de um novo radar de trânsito a partir de casa, faça o seguinte:

- 1. Toque em Serviços no Menu principal do seu equipamento de navegação.
- 2. Toque em Radares de trânsito.
- 3. Toque em Comunicar radar de trânsito.
- 4. Toque em Radar fixo ou Radar móvel, de acordo com o tipo de radar de trânsito.
- 5. Utilize o cursor para marcar a localização exata do radar no mapa e depois toque em **Con**cluído.
- 6. Toque em Sim para confirmar a localização do radar.
- 7. Toque no tipo de radar que pretende comunicar e, se necessário, escolha o limite de velocidade desse radar.

Surge uma mensagem de confirmação de que o relatório foi criado.

## Comunicar alertas de radares sinalizados incorretamente

É possível que receba um alerta de um radar que já não se encontra nesse local. Para comunicar um alerta de radar sinalizado incorretamente, faça o seguinte:

**Nota**: só poderá comunicar um alerta de radar incorreto enquanto se encontra nessa localização.

1. Enquanto se encontra na localização do radar inexistente, toque em **Comunicar** na vista de condução.

**Nota**: esta ação tem que ser executada no prazo de 20 segundos após a receção do alerta de radar.

#### 2. Toque em Retirar.

**Nota**: é possível comunicar ou confirmar a localização de <u>zonas de perigo</u>, mas não é possível eliminá-las.

#### Tipos de radares fixos que pode comunicar

Quando comunica um radar fixo, pode selecionar o tipo de radar fixo que está a comunicar.

Estes são os diferentes tipos de radares fixos:

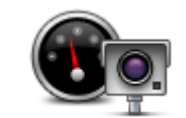

Este tipo de radar de trânsito controla a velocidade à passagem dos veículos.

#### Radar de trânsito

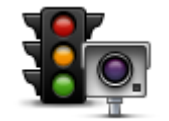

Este tipo de radar controla os veículos que desrespeitam a sinalização nos semáforos.

## Radar de semáforo

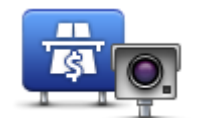

Este tipo de radar monitoriza o trânsito nas portagens.

Radar de estrada com portagem

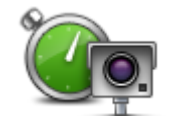

Este tipo de verificação de velocidade média dos veículos entre dois pontos fixos.

Verificação de velocidade média

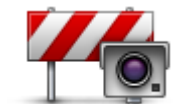

Este tipo de radar controla o trânsito em estradas com restrições de acesso.

#### Restrição de veículos

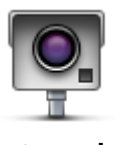

Todos os restantes tipos de radar que não se enquadram nas categorias anteriores.

#### Outro radar

### Avisos de radares de verificação da velocidade média

Existem diversos tipos de avisos visuais e sonoros que pode receber quando encontra um radar de verificação da velocidade média.

Você recebe sempre um aviso de início e fim de zona, independentemente da velocidade a que circula. Os avisos intermédios, caso sejam emitidos, ocorrem de 200 em 200 metros.

## Todos os avisos são descritos abaixo:

| PO       | Aviso de início de zona                                                                                                    |
|----------|----------------------------------------------------------------------------------------------------|
|          | Ao aproximar-se do início de uma zona de velocidade média, surge um<br>aviso visual no canto superior esquerdo da vista de condução com a<br>indicação da distância até ao radar por baixo. Ouve um aviso sonoro.                                                                                                    |
|          | Surge igualmente um pequeno ícone na estrada a indicar a posição do<br>radar de verificação da velocidade média no início da zona.                                                                                                    |
| <u>þ</u> | Aviso intermédio - tipo 1                                                                                                    |
|          | Uma vez na zona objeto de controlo da velocidade, se não circular em<br>excesso de velocidade e já tiver recebido um aviso de início de zona,<br>surge um aviso visual na vista de condução. Este serve para lembrar que<br>se encontra ainda na zona de controlo da velocidade.                                                                                                    |
|          | Aviso intermédio - tipo 2                                                                                                    |
| 60       | Uma vez na zona objeto de controlo da velocidade, se exceder o limite<br>de velocidade e já tiver recebido um aviso de início de zona, surge um<br>aviso visual na vista de condução que indica a velocidade máxima<br>permitida. Ouve também um suave aviso sonoro. Estes avisos servem<br>para lhe lembrar de reduzir a velocidade                                                                                                    |
|          | Aviso intermédio - tipo 3                                                                                                    |
| (60)     | Uma vez na zona objeto de controlo da velocidade, se exceder o limite                                                                                                    |
|          | aviso visual na vista de condução que indica a velocidade máxima<br>permitida. Ouve também um forte aviso sonoro.                                                                                                    |
|          | aviso visual na vista de condução que indica a velocidade máxima<br>permitida. Ouve também um forte aviso sonoro.<br>Estes avisos ocorrem apenas no PRIMEIRO ponto intermédio e servem<br>para lhe lembrar de reduzir a velocidade                                                                                                    |
|          | <ul> <li>aviso visual na vista de condução que indica a velocidade máxima permitida. Ouve também um forte aviso sonoro.</li> <li>Estes avisos ocorrem apenas no PRIMEIRO ponto intermédio e servem para lhe lembrar de reduzir a velocidade</li> <li>Aviso de fim de zona</li> </ul>                                                                                                    |
|          | <ul> <li>de velocidade e não tiver recebido din aviso de inicio de zona, surge din<br/>aviso visual na vista de condução que indica a velocidade máxima<br/>permitida. Ouve também um forte aviso sonoro.</li> <li>Estes avisos ocorrem apenas no PRIMEIRO ponto intermédio e servem<br/>para lhe lembrar de reduzir a velocidade</li> <li>Aviso de fim de zona</li> <li>Ao aproximar-se do fim de uma zona de velocidade média, surge um<br/>aviso visual na vista de condução com a distância até ao radar apresen-<br/>tada por baixo. Ouve um aviso sonoro.</li> </ul>                                                                                                    |
| <b>Q</b> | <ul> <li>de velocidade e não tiver recebido din aviso de inicio de zona, surge din<br/>aviso visual na vista de condução que indica a velocidade máxima<br/>permitida. Ouve também um forte aviso sonoro.</li> <li>Estes avisos ocorrem apenas no PRIMEIRO ponto intermédio e servem<br/>para lhe lembrar de reduzir a velocidade</li> <li>Aviso de fim de zona</li> <li>Ao aproximar-se do fim de uma zona de velocidade média, surge um<br/>aviso visual na vista de condução com a distância até ao radar apresen-<br/>tada por baixo. Ouve um aviso sonoro.</li> <li>Surge igualmente um pequeno ícone na estrada a indicar a posição do<br/>radar de verificação da velocidade média no fim da zona.</li> </ul> |

#### Menu Radares de trânsito

Para abrir o menu Radares de trânsito, toque em **Serviços** no Menu principal e depois em **Radares de trânsito**.

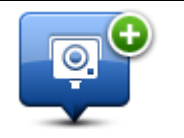

Toque neste botão para comunicar a localização de um novo radar de trânsito.

Comunicar radar de trânsito

| Configurações de<br>alertas | Toque neste botão para definir quais os alertas que irá receber e os sons<br>utilizados para cada um deles.                         |
|-----------------------------|----------------------------------------------------------------------------------------------------|
| Desativar alertas           | Toque neste botão para desativar todos os alertas de uma só vez.                                                                    |
| Mostrar botão<br>Comunicar  | Toque neste botão para ativar o <u>botão Comunicar</u> . O botão Comunicar é<br>apresentado na vista de condução ou no menu rápido. |
|                             | Quando o botão Comunicar é apresentado na Vista de condução, este<br>botão muda para <b>Ocultar botão Comunicar</b> .               |

## Zonas de perigo

#### Acerca das zonas de perigo

Desde o dia 3 de janeiro de 2012, é ilegal ser avisado sobre a posição de radares móveis ou fixos enquanto conduz em França. Para respeitar esta alteração na lei francesa, todos os tipos de localizações de radares de trânsito deixaram de ser comunicados. Em vez disso, as áreas de perigo são indicadas como zonas.

Em França, a TomTom encerrou o serviço de Radares de trânsito e introduziu um novo serviço chamado TomTom Zonas de perigo.

As Zonas de perigo podem englobar, ou não, um ou mais radares de trânsito ou uma variedade de outros perigos de condução:

- As localizações exatas não se encontram disponíveis. Em alternativa, é mostrado um ícone de zona de perigo à medida que se aproxima da zona.
- O comprimento mínimo da zona depende do tipo de estrada e é de 300 m para estradas em áreas edificadas, 2000 m (2 km) para estradas secundárias ou 4000 m (4 km) para autoestradas.
- Os radares de trânsito, se existir algum, podem estar localizados em qualquer ponto dentro da zona.
- Se duas zonas de perigo estiverem perto uma da outra, os alertas podem ser combinados numa única zona prolongada.

**Importante**: fora de França, receberá avisos sobre radares de trânsito. Uma vez em território francês, receberá avisos sobre zonas de perigo. O tipo de aviso que recebe muda quando atravessa a fronteira.

#### Avisos de zonas de perigo

O seu equipamento emite um som de aviso ao entrar na zona de perigo.

As zonas de perigo têm comprimentos mínimos: 4 km nas autoestradas, 2 km em estradas secundárias e 300 m em áreas edificadas.

#### Alterar a forma como é avisado

Estas definições permitem-lhe controlar avisos de zonas de perigo e também alterar os sons de aviso.

- 1. Toque em Serviços no Menu principal.
- 2. Toque em Alertas de segurança.
- 3. Toque em Desativar/Ativar alertas para ligar ou desligar os Alertas de segurança.
- Toque em Desativar/Ativar botão Comunicar para ocultar ou mostrar o botão Comunicar na Vista de condução.
- 5. Toque em **Definições de alertas** e escolha um som de aviso.

## Botão Comunicar

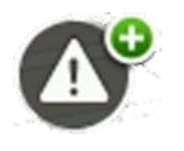

Toque neste botão na Vista de condução para comunicar uma zona de perigo. É mostrado um ecrã de confirmação. Toque em **Sim** para confirmar a zona de perigo. É mostrado um ícone de **Agradecimento** no ecrã. A localização é comunicada à TomTom e partilhada com outros utilizadores.

Nota: não é possível remover uma zona de perigo.

## Comunicar uma nova zona de perigo ao volante

Para comunicar uma zona de perigo enquanto se desloca, faça o seguinte:

- 1. Toque no <u>botão Comunicar</u> apresentado na Vista de condução ou no menu rápido para registar o local da zona de perigo.
- Confirme que pretende adicionar uma zona de perigo.
   Surge uma mensagem de confirmação de que o relatório foi criado.

## Comunicar uma nova zona de perigo a partir de casa

Não precisa de estar no local da zona de perigo para comunicar essa nova localização. Para comunicar a localização de uma nova zona de perigo a partir de casa, faça o seguinte:

- 1. Toque em Serviços no Menu principal do seu equipamento de navegação.
- 2. Toque em Alertas de segurança.
- 3. Toque em Comunicar zona de perigo.
- 4. Utilize o cursor para marcar a localização exata da zona de perigo no mapa e depois toque em **Concluído**.
- Toque em Sim para confirmar a localização da zona de perigo.
   Surge uma mensagem de confirmação de que o relatório foi criado.

## Menu Alertas de segurança

Para abrir o menu Alertas de segurança, toque em **Serviços** no Menu principal. Em seguida, toque em **Alertas de segurança**. Consulte a secção <u>Alterar a forma como é avisado</u> para obter informações sobre como alterar as definições de zonas de perigo.

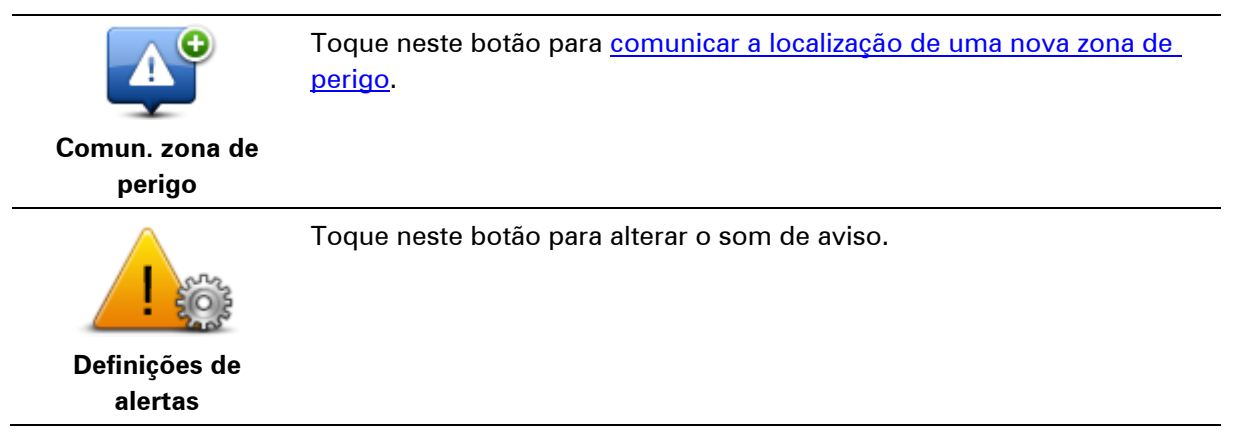

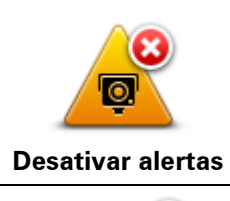

Ativar botão

Comunicar

Toque neste botão para ativar o <u>botão Comunicar</u>. O botão Comunicar é apresentado na vista de condução ou no menu rápido.

Toque neste botão para desativar os alertas.

Quando o botão Comunicar é apresentado na vista de condução, este botão muda para **Desativar botão Comunicar**.

83

## Meteorologia

## Acerca da Meteorologia

Nota: disponível apenas em equipamentos LIVE.

O serviço TomTom Meteorologia oferece relatórios meteorológicos detalhados e previsões meteorológicas de 5 dias para localidades e cidades. As informações são fornecidas por estações meteorológicas locais e são atualizadas de hora a hora.

| S106 Surinamestraat, Amsterdão |                      |        |
|--------------------------------|----------------------|--------|
| QUI 🍋 11°C 18°C 😌              | Enublado             |        |
| SEX 🏡 11°C 18°C 🔹              |                      |        |
|                                | Precipitação         | 0 mm   |
| SÁB 色 10°C 19°C 🕣              | Possibilidade        | 75%    |
|                                | Possibilidade de sol | 35%    |
| DOM 🌭 10°C 20°C 🕤              | Índice UV            | 3      |
| SEG 😣 10°C 20°C 🕤              | Velocidade do vento  | 3 km/h |
| Concluído 🥥                    |                      |        |

Nota: para obter mais informações sobre os serviços disponíveis, vá a tomtom.com/services.

## Pedir uma previsão meteorológica

Para pedir uma previsão meteorológica de uma determinada localização, como a sua localidade ou cidade de destino final, faça o seguinte:

- 1. Toque em Serviços no Menu principal.
- 2. Toque em Meteorologia.
- 3. Toque em **Tempo perto de si** ou **Tempo perto do destino** para aceder diretamente a um resumo da situação meteorológica.
- 4. Toque em **Tempo perto de outro local** para escolher o local utilizando, por exemplo, uma morada, Residência, Favorito ou PI.

É apresentada uma previsão meteorológica resumida para essa localização. Toque em qualquer dia da semana para obter uma previsão meteorológica detalhada.

## Tipos de localizações

Pode pedir uma previsão meteorológica para diferentes tipos de localizações. Encontram-se disponíveis os seguintes tipos de localizações:

| Besidância               | Toque neste botão para selecionar o seu local de residência.                                            |
|--------------------------|----------------------------------------------------------------------------------------------------|
| Tesidencia               |                                                                                                    |
| $\mathbf{\mathbf{x}}$    | Toque neste botão para selecionar a localização de um Favorito.                                         |
| Favorito                 |                                                                                                    |
| AB-1<br>Morada           | Toque neste botão para introduzir uma morada.                                                           |
| Destino recente          | Toque neste botão para escolher uma localização a partir da lista dos destinos recentemente utilizados. |
|                          | Toque neste botão para selecionar uma localização utilizando a Pesquisa<br>local no TomTom Places.      |
| Pesquisa local           |                                                                                                    |
|                          | Toque neste botão para selecionar um Ponto de interesse (PI).                                           |
| Ponto de Interesse       |                                                                                                    |
| <b>A</b>                 | Toque neste botão para selecionar a sua localização atual.                                              |
| A minha localiza-<br>cão |                                                                                                    |
| Ponto no mana            | Toque neste botão para selecionar um ponto no mapa.                                                     |
|                          |                                                                                                    |
| 0                        | Toque neste botão para introduzir uma referência de latitude e longitude<br>no mapa.                    |
| Latitude Longitude       |                                                                                                    |
|                          |                                                                                                    |

## **TomTom HOME**

## Acerca do TomTom HOME

Ao utilizar o TomTom HOME, pode registar-se e gerir o seu Mazda NB1 para receber atualizações gratuitas e adquirir novos serviços. É aconselhável ligar-se regularmente ao HOME para que possa:

- Descarregar gratuitamente o mais recente mapa disponível para o seu equipamento, ligando-se ao TomTom HOME no prazo de 60 dias após a compra do seu equipamento.
- Descarregar atualizações gratuitas para o seu equipamento, incluindo atualizações do Map Share e outros serviços incluídos no seu produto.
- Adicionar novos conteúdos ao seu equipamento, como mapas, vozes e Pls e ainda comprar serviços TomTom e gerir as suas subscrições.
- Partilhar as suas correções do mapa e outros conteúdos com a comunidade TomTom.
- Fazer e repor cópias de segurança do seu equipamento.

Ao utilizar o HOME, pode obter ajuda para o que estiver a fazer a partir da Ajuda do HOME. Pode também ficar a saber mais sobre tudo o resto que o HOME pode fazer por si.

**Sugestão:** recomendamos a utilização de uma ligação à internet de banda larga sempre que se ligar ao HOME.

## Instalar o TomTom HOME

Os passos abaixo referem-se ao Internet Explorer em Windows XP. Se estiver a utilizar outro browser ou sistema operativo, visite <u>tomtom.com/support</u> para obter mais informações.

Para instalar o TomTom HOME no seu computador, faça o seguinte:

- 1. Ligue o seu computador à Internet.
- 2. Clique na ligação abaixo para descarregar a versão mais recente do TomTom HOME: tomtom.com/getstarted
- 3. Recomendamos o descarregamento do ficheiro para o seu computador, clicando em Guardar.
- Assim que o descarregamento estiver concluído, clique em Abrir.
   Se fechar acidentalmente a janela de conclusão do descarregamento, localize o ficheiro TomTomHOME2winlatest.exe no seu computador e faça duplo clique sobre o mesmo.
- 5. Se surgir um aviso de segurança, clique em **Executar**.
- Clique em Seguinte e, em seguida, em Instalar. Dá-se início à instalação.
- 7. Assim que a instalação estiver concluída, clique em Terminar.

## Conta MyTomTom

Para descarregar conteúdos e serviços através do TomTom HOME, precisa de uma conta My-TomTom. Pode criar uma conta quando começar a utilizar o TomTom HOME. **Nota:** se dispõe de mais do que um equipamento TomTom, necessita de uma conta My-TomTom para cada equipamento.

Se dispõe de uma conta MyTomTom, poderá usufruir das seguintes vantagens online através do HOME ou da secção MyTomTom em tomtom.com:

- Serviços clique em Serviços no website da TomTom para subscrever vários serviços, tais como serviços de informações de trânsito em tempo real e de informações sobre radares de trânsito.
- Boletins informativos clique em MyTomTom e, em seguida, em Detalhes da conta no website da TomTom para gerir as subscrições de boletins informativos e as preferências de idioma das notícias sobre produtos
- Apoio ao Cliente clique em As minhas questões no website da TomTom para procurar e ver o histórico dos seus casos e toda a correspondência trocada por email com a TomTom sobre questões de assistência técnica através do referido website. Também pode atualizar os casos com novas informações.
- Encomendas clique em Minhas Encomendas no sítio da internet da TomTom para ver os conteúdos que encomendou através do mesmo e o seu histórico de encomendas.
- TomTom Map Share comunique e descarregue correções do mapa aderindo à comunidade Map Share através do HOME. Poderá então beneficiar da partilha de comunicações de problemas relacionados com os mapas, tais como ruas em falta e instruções de condução incorretas.
- Descarregamentos descarregue conteúdos gratuitos através do TomTom HOME.

#### Atualizar o equipamento

Antes de começar, certifique-se de que efetuou uma cópia de segurança do seu equipamento ou cartão de memória. Para obter mais informações, consulte <u>Fazer uma cópia de segurança do seu</u> equipamento de navegação.

Pode verificar atualizações para os seus mapas, serviços e para uma vasta gama de outros conteúdos gratuitos ou conteúdos para aquisição. As instruções abaixo descrevem como atualizar a aplicação da TomTom no seu equipamento.

**Nota**: os Serviços LIVE não estão disponíveis em todos os países ou regiões e nem todos os Serviços LIVE estão disponíveis em todos os países ou regiões. Poderá ser possível utilizar os Serviços LIVE quando viaja no estrangeiro. Para obter mais informações sobre os serviços disponíveis, vá a <u>tomtom.com/services</u>.

Para verificar uma versão da aplicação atualizada, faça o seguinte:

- 1. Insira o seu cartão de memória no leitor de cartões ligado ao seu computador.
- 2. Aguarde que o TomTom HOME inicie.
- Se o HOME não verificar as atualizações automaticamente, clique em Atualizar o meu equipamento no menu do HOME.

Nota: se pretende instalar uma aplicação que tenha descarregado anteriormente, clique em Adicionar Trânsito, Vozes, Radares de trânsito, etc. e, em seguida, clique em Itens no meu computador.

4. Se uma nova aplicação estiver disponível, a mesma encontra-se listada no ecrã seguinte.

- Certifique-se de que a nova aplicação está selecionada e clique em Descarregar atualizações.
   O HOME descarrega os conteúdos selecionados.
- 6. Em seguida, o HOME instala os conteúdos selecionados no seu cartão de memória.
- 7. Clique em Concluído.
- 8. Clique em **Equipamento > Desligar equipamento**. Depois já pode desligar o seu cartão do computador.

## Introduzir a função de ajuda do HOME

Nos tópicos da Ajuda do TomTom HOME encontra mais informações sobre como o HOME o pode ajudar a gerir conteúdos e serviços no seu equipamento de navegação.

Poderá também obter ajuda para:

- Iniciar um cartão de memória
- Utilizar um leitor de cartões
- Atualizar a sua combinação equipamento-conta
- O TomTom Route Planner

**Nota:** o TomTom Route Planner não suporta o envio de percursos planeados para todos os modelos de equipamentos de navegação TomTom. Consulte a Ajuda do TomTom HOME para obter mais informações.

- Descarregar sons, imagens e símbolos gratuitos ou partilhados
- Instalar temas e extensões

Para obter mais informações sobre como criar os seus próprios PIs, temas, vozes, percursos, esquemas de cores, símbolos e sons, consulte <u>create.tomtom.com</u>.

## Apoio ao cliente

**Obter ajuda para utilizar o seu equipamento de navegação** Para obter ajuda adicional, vá a <u>tomtom.com/support</u>. Para saber mais sobre a garantia, vá a <u>tomtom.com/legal</u>.

#### Estado e Informações

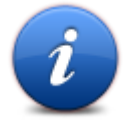

Toque neste botão para abrir o menu Estado e Informações

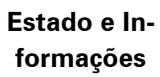

**E**LL

Toque neste botão para ver informações técnicas sobre o seu equipamento, tais como o número de série do equipamento e a versão da app da TomTom principal.

### Informações sobre a versão

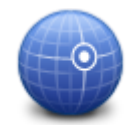

Toque neste botão para ver o estado atual da receção GPS.

## Estado do GPS

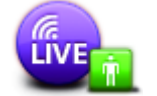

Os meus serviços

Toque neste botão para verificar o estado das suas subscrições de Serviços TomTom.

Nota: disponível apenas em equipamentos LIVE.

# Adenda

#### Avisos e informações de segurança importantes

## Sistema de Posicionamento Global (GPS) e Sistema de Navegação Global por Satélite (GLONASS)

Os sistemas de Posicionamento Global (GPS) e de Navegação Global por Satélite (GLONASS) são sistemas baseados em satélites que transmitem informações de localização e de tempo para todos os locais do mundo. O GPS é mantido e controlado exclusivamente pelo Governo dos Estados Unidos da América, o qual é responsável pela sua disponibilidade e precisão. O GLONASS é mantido e controlado exclusivamente pelo Governo da Rússia, o qual é responsável pela sua disponibilidade e precisão. Quaisquer alterações na disponibilidade e precisão dos sistemas GPS e GLONASS, ou nas condições ambientais, poderão influenciar o funcionamento deste equipamento. A TomTom não assume qualquer responsabilidade pela disponibilidade e precisão dos sistemas GPS e GLONASS.

#### Utilizar com precaução

A utilização de produtos TomTom não invalida a necessidade de conduzir com o devido cuidado e atenção.

#### Aeronaves e hospitais

A utilização de equipamentos com antena é proibida na maioria das aeronaves, em muitos hospitais e em diversos outros locais. Não deve utilizar este equipamento nestes ambientes.

#### Mensagens de Segurança

Leia e tome nota dos seguintes conselhos de segurança relevantes:

- Verifique regularmente a pressão dos pneus.
- Faça revisões ao seu veículo regularmente.
- Qualquer medicação pode afetar a sua capacidade de condução.
- Use sempre cintos de segurança, se disponíveis.
- Antes de conduzir um motociclo, coloque o seu capacete corretamente.
- Se conduzir um motociclo, use sempre equipamento e vestuário de proteção.
- Ao conduzir um motociclo, reforce a atenção e conduza sempre de forma defensiva.
- Se beber, não conduza.
- A maioria dos acidentes acontecem a menos de 5 km de casa.
- Siga as normas da estrada.
- Utilize sempre os piscas.
- A cada 2 horas, faça um intervalo de pelo menos 10 minutos.
- Mantenha sempre o cinto de segurança apertado.

Mantenha uma distância segura em relação ao veículo à sua frente.

#### Como a TomTom utiliza as suas informações

Pode obter informações sobre a utilização de dados pessoais em tomtom.com/privacy.

### Marcação CE

Este equipamento encontra-se em conformidade com os requisitos da marcação CE para utilização num ambiente residencial, comercial, veicular ou industrial ligeiro, satisfazendo todas as disposições aplicáveis da legislação relevante na UE.

# €0682

## **Diretiva ETRT**

A TomTom vem por este meio declarar que os equipamentos de navegação pessoal TomTom estão em conformidade com os requisitos fundamentais e outras cláusulas relevantes da Diretiva da UE 1999/5/CE. A declaração de conformidade está disponível em: <u>tomtom.com/legal</u>.

#### Conformidade com a Taxa de Absorção Específica (SAR)

ESTE MODELO DE EQUIPAMENTO SEM FIOS CUMPRE OS REQUISITOS DO GOVERNO AO NÍVEL DA EXPOSIÇÃO ÀS ONDAS DE RÁDIO QUANDO UTILIZADO DE ACORDO COM AS INSTRUÇÕES INDICADAS NESTA SECÇÃO

Este sistema de navegação GPS é um transmissor e recetor de rádio. Foi concebido e fabricado para não exceder os limites de emissão de exposição a energia de radiofrequência (RF) definidos pelo Conselho da União Europeia.

O limite de SAR recomendado pelo Conselho da União Europeia é de 2 W/kg em média por 10 g de tecido para o corpo (4 W/kg em média por 10 gramas de tecido para as extremidades - mãos, pulsos, tornozelos e pés). Os testes de SAR são executados utilizando posições de funcionamento normal especificadas pela UE com o equipamento a transmitir ao seu mais alto nível de potência certificada em todas as bandas de frequência testadas.

#### Estimuladores cardíacos (pacemakers)

Os fabricantes de estimuladores cardíacos (pacemakers) recomendam que se mantenha uma distância de, pelo menos, 15 cm entre o equipamento portátil sem fios e o estimulador cardíaco (pacemaker), de modo a evitar possíveis interferências. Estas recomendações estão em consonância com estudos independentes e recomendações da Wireless Technology Research.

#### Orientações para utilizadores de estimuladores cardíacos (pacemakers)

- Mantenha SEMPRE o equipamento a uma distância superior a 15 cm (6 polegadas) do estimulador cardíaco (pacemaker).
- Não transporte o equipamento no bolso da camisa.

#### **Outros equipamentos médicos**

Consulte o seu médico ou o fabricante do equipamento médico para determinar se a utilização do produto sem fios poderá interferir com o equipamento médico.

#### **Redes ligadas**

Os equipamentos que incluem um módulo GSM destinam-se à ligação às seguintes redes: GSM/GPRS 900/1800

#### Limites de exposição

Este equipamento encontra-se em conformidade com os limites de exposição a radiações especificados para um ambiente não controlado. Para evitar a possibilidade de exceder os limites de exposição a radiações de radiofrequência, a proximidade de qualquer ser humano em relação à antena não deverá ser inferior a 20 cm durante a utilização normal do equipamento.

#### Este documento

Foi empregue um grande cuidado na preparação deste documento. No entanto, o desenvolvimento contínuo dos produtos poderá significar que algumas informações estejam ligeiramente desatualizadas. As informações incluídas neste documento estão sujeitas a alteração sem aviso prévio.

A TomTom não se responsabiliza por erros técnicos ou editoriais, nem por quaisquer omissões cometidas neste documento, nem por quaisquer danos acidentais ou consequenciais resultantes do desempenho ou da utilização deste documento. Este documento contém informações protegidas por direitos de autor. Nenhuma parte deste documento poderá ser fotocopiada ou reproduzida, seja de que forma for, sem a autorização prévia por escrito da TomTom N.V.

#### Nomes dos modelos

1MI00, 1MI01, 1MI011

# **Avisos de Copyright**

#### Avisos de Copyright

© 2013 TomTom N.V., Holanda. TomTom® e o logótipo das "duas mãos", entre outras, são marcas comerciais detidas pela TomTom N.V. ou por uma das suas subsidiárias. Visite a página <u>tomtom.com/legal</u> para saber mais sobre as garantias e os acordos de licenças que se aplicam a este produto, com as alterações implementadas periodicamente.

Ordnance Survey © Crown Copyright, Número de licença: 100026920. Data Source © 2013 TomTom Todos os direitos reservados.

Algumas imagens provêm do Observatório da Terra da NASA.

O Observatório da Terra da NASA visa proporcionar uma publicação de acesso livre na internet, através da qual o público pode obter novas imagens de satélite e informações científicas sobre o nosso planeta.

Dá especial atenção às alterações ambientais e climáticas: earthobservatory.nasa.gov

Linotype, Frutiger e Univers são marcas comerciais da Linotype GmbH, registadas no Instituto Americano de Patentes e Marcas e possivelmente noutras jurisdições.

MHei é uma marca comercial da The Monotype Corporation, possivelmente registada em determinadas jurisdições.

Copyright © 2001-2010 VoiceBox Technologies, Inc. registada no Instituto Americano de Patentes e Marcas. Todos os direitos reservados.

Copyright © 2002-2011 Nuance Communications, Inc. Todos os direitos reservados. Nuance® é uma marca comercial registada da Nuance Communications, Inc. e a presente utilização realiza-se com licença. SVOX é uma marca comercial registada da SVOX AG e a presente utilização realiza-se com licença.

Copyright © 1996 - 2009, Daniel Stenberg, <daniel@haxx.se>. Todos os direitos reservados.

Copyright © 1998, 1999, 2000 Thai Open Source Software Center Ltd e Clark Cooper Copyright © 2001, 2002, 2003, 2004, 2005, 2006 Expat maintainers.

Copyright © 1998-2003 Daniel Veillard. Todos os direitos reservados.

Copyright © 1995-1998 Eric Young (eay@cryptsoft.com). Todos os direitos reservados.

Copyright © 1998 Red Hat Software

Copyright © 1991-2, RSA Data Security, Inc. criada em 1991. Todos os direitos reservados.

Copyright © 2002, Xiph.org Foundation

#### Licenças de software

O software incluído neste produto contém software que é licenciado sob a Licença Pública Geral GNU, versão2 (GPL v2), a Licença Pública Geral GNU LESSER, Versão 2.0 (LPGL v2) e a Licença Pública Geral GNU LESSER, Versão 2.1 (LGPL v2.1). Tal software é propriedade de vários indivíduos.

Consulte os termos e condições da GPL v2, LGPL v2 ou LPGL v2.1, consoante o caso, em http://www.gnu.org/licenses/old-licenses/gpl-2.0.html, http://www.gnu.org/licenses/old-licenses/lgpl-2.0.html e http://www.gnu.org/licenses/old-licenses/lgpl-2.1.html. O software GPL/LGPL é distribuído na esperança de que será útil, mas SEM QUALQUER GARANTIA; mesmo sem a garantia implícita de COMERCIALIZAÇÃO ou ADEQUAÇÃO PARA UMA FINALIDADE EM PARTICULAR. Pode obter o código-fonte correspondente completo para um período de, pelo menos, três (3) anos após a entrega do produto. Mediante pedido, enviar-lhe-emos um CD com o respetivo código-fonte. Além disso, o software incluído neste produto contém software livre (em vez do software licenciado sob a GPLv2, LPGLv2 e LGPLv2.1) que é licenciado sob a licença BSD, licença MIT, licença zlib/libpng.

O produto inclui software desenvolvido pelo OpenSSL Project para ser utilizado no OpenSSL Toolkit. (http://www.openssl.org/). Além disso, o produto inclui o seguinte software de terceiros: Blowfish (o algoritmo criptográfico Blowfish), ClipUtils (o algoritmo de recorte de linhas de Cohen-Sutherland),

CoRDiC (Coordinate Rotation Digital Computer), Coroutine, MD5 (algoritmo de digestão de mensagem MD5) e Ogg-Vorbis (variável Tremor).